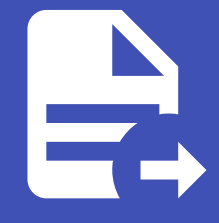

### ABLESTACK Online Docs ABLESTACK-V4.0-4.0.15

# Glue Object Gateway 관리 및 기능

## Glue Object Gateway 관리

ABLESTACK Glue Service 에서의 Glue Object Gateway 관리 하는 가이드 입니다. 이 문서에서는 ABLESTACK Glue Object Gateway Service 관리 및 제공되는 기능절차를 가이드 하고 있습니다. ABLESTACK Cube의 웹콘솔로 진행되며, 웹 접 속 IP는 별도의 표시를 하지 않고 진행됩니다. 기존에 구성된 IP 정보에 맞게 웹콘솔을 접속 하시면 됩니다.

#### 🕗 Note

ABLESTACK Glue Service는 호스트가 아닌 Storage Center Virtual Machine(SCVM)에서 제공되고 있습니다.

접속할 경로는 기존에 구성된 Storage Center Virtual Machine(SCVM) IP로 접속 하시면 됩니다.

### Glue Object Gateway 기능 설명

Object Gateway는 Glue 위에 구축된 객체 스토리지 인터페이스입니다. 애플리케이션과 Glue Storage Cluster 사이에 RESTful 게이트웨이를 제공합니다. Glue Object Storage는 S3과 Swift 두 가지 RESTful API와 호환되는 인터페이스로 객체 스토리지 기능을 제공합니다. Object Gateway User는 객체 스토리지 사용자정보를 관리하는 기능으로서 엑세스 정보와 사용 량 제한 등 관리기능을 제공합니다. Object Gateway Admin User 생성 기능을 통해 관리자 권한의 사용자를 생성할 수 있습니 다. Object Gateway Bucket은 연관된 오브젝트(파일)를 그룹핑한 최상위 디렉토리이며, 사용자별 여러개의 버킷을 생성하여 사용할 수 있습니다.

### Glue Object Gateway 메인 화면

| root@<br>scvm1 |                                                                                          |                                                     |                                                                            |                                                       |                                      | ⑦ 도움말 ,                       | • 🔅 세션 👻   |
|----------------|------------------------------------------------------------------------------------------|-----------------------------------------------------|----------------------------------------------------------------------------|-------------------------------------------------------|--------------------------------------|-------------------------------|------------|
| Q. 검색          | ABLESTACK Glue 스토리                                                                       | <b>지 서비스</b><br>SMB OBJECT GATEWAY                  | INGRESS iSCSI NVMe-oF                                                      |                                                       |                                      |                               |            |
| 개요             |                                                                                          |                                                     |                                                                            |                                                       |                                      |                               |            |
| 기록             | <ul> <li>기능 설명         <ul> <li>Object Gateway</li> </ul> </li> </ul>                    |                                                     |                                                                            |                                                       |                                      |                               |            |
| 저장소            | Object Gateway는 Glue 위에 구숙된 객<br>– Object Gateway User<br>Object Gateway User는 객체 스토리지 사 | II 스토리시 인터페이스입니다. 애플리케이션<br>사용자정보름 관리하는 기능으로서 액세스 정 | 과 Glue Storage Cluster 사이에 RESTful 게이트위<br>보와 사용량 제한 등 관리기능을 제공합니다. Object | 에이들 세공합니다. Glue Object S<br>Gateway Admin User 생성 기능i | torage는 S3과 Switt 두 가지 RES I ful API | 와 호완되는 인터페이스로 색제 스토리시<br>습니다. | 기응을 세공합니다. |
| 네트워킹           | - Object Gateway Bucket<br>Object Gateway Bucket은 연관된 오브레                                | 『트(파일)를 그룹핑한 최상위 디렉토리이며,                            | 사용자별 여러개의 버킷을 생성하여 사용할 수 있습니                                               | 다.                                                    |                                      |                               |            |
| 포드맨 컨테이너       |                                                                                          |                                                     |                                                                            | -                                                     |                                      |                               |            |
| 계정             | Object Gateway ③                                                                         |                                                     |                                                                            |                                                       |                                      |                               | C 추가       |
| 서비스 🕕          | 이름                                                                                       | 상태                                                  | 호스트 명                                                                      |                                                       | PORT                                 |                               |            |
| ABLESTACK      |                                                                                          |                                                     | 소회되는 너                                                                     | 이어터가 없답니다.                                            |                                      |                               |            |
| 도구             | Object Gateway User 🕲                                                                    |                                                     |                                                                            |                                                       |                                      |                               | C 本가       |
| 소프트웨어 최신화 🛛 🕕  | 사용자 이름                                                                                   | 전체 이름                                               | 일시중단                                                                       | 이메일                                                   | 최대 버킷                                | 용량 제한 오브젝트 제한                 |            |
| 응용프로그램         |                                                                                          |                                                     | 조회되는 더                                                                     | 《이터가 없습니다.                                            |                                      |                               |            |
| 진단 보고서         | Object Gateway Bucket ③                                                                  |                                                     |                                                                            |                                                       |                                      |                               | C 추가       |
| 커널 덤프          | 버킷 이름                                                                                    | 소유자                                                 |                                                                            | 사용된 용량                                                | 용량 제한 오브젝트                           | 오브젝트 제한                       |            |
| 터미널            |                                                                                          |                                                     | 조회되는 더                                                                     | 베이터가 없습니다.                                            |                                      |                               |            |
| SELinux        |                                                                                          |                                                     |                                                                            |                                                       |                                      |                               |            |

- ABLESTACK 메인 화면에서 상단 Object Gateway 메뉴를 클릭한 화면입니다.

#### i Info

ABLESTACK Glue Object Gateway는 현재 버전에서 다중 인스턴스를 지원하지 않기 때문에 단일 Object Gateway만 구성할 수 있습니다.

#### 🕗 Note

서비스 생성, 수정, 삭제 시에는 약간의 지연이 발생할 수 있으며, 상태 및 최신 정보를 확인하려면 새로고침 버튼을 클릭해 주세요.

### Glue Object Gateway Service 생성

# ▲ Warning ABLESTACK Glue Object Gateway 서비스는 한 번에 여러 서비스를 사용하는 것보다 하나의 서비스를 선호합니다.

#### 1. Glue Object Gateway 구성

| root@<br>scvm1     |                                                                                                    |                                                               |                                                           |                                |                     |                        | ⑦ 도움말 ㆍ                | 🌣 세션 👻    |
|--------------------|----------------------------------------------------------------------------------------------------|---------------------------------------------------------------|-----------------------------------------------------------|--------------------------------|---------------------|------------------------|------------------------|-----------|
| Q 검색<br>시스템        | ABLESTACK Glue 스토리<br>GLUE VM GLUE FS NFS                                                                                                    | <mark>내지 서비스</mark><br>SMB OBJECT GATEWAY IN                  | GRESS iSCSI NVMe-oF                                       |                                |                     |                        |                        |           |
| 개요                 |                                                                                                    |                                                               |                                                           |                                |                     |                        |                        |           |
| 기록<br>저장소          | <ul> <li>가능 설명         <ul> <li>Object Gateway</li> <li>Object Gateway는 Glue 위에 구축된</li> <li>Object Gateway User</li> <li>Object Gateway User</li> </ul> </li> </ul> | 객체 스토리지 인터페이스입니다. 애플리케이션과 Gi                                  | lue Storage Cluster 사이에 RESTful 게이트                       | 헤이를 제공합니다. Glue Obje           | tt Storage는 S3과 Swi | ft 두 가지 RESTful API와 3 | 호환되는 인터페이스로 객체 스토리지 기! | 응을 제공합니다. |
| 네트워킹<br>포드맨 컨테이너   | Object Gateway User는 객체 스도리A<br>– Object Gateway Bucket<br>Object Gateway Bucket은 연관된 오!                                                                             | 사용사정보물 관리하는 기증으로서 '역세스 정보와 -<br>실젝트(파일)를 그룹핑한 최상위 디렉토리이며, 사용/ | 사용당 세얀 등 관리기등을 세공합니다. Objec<br>자별 여러개의 버킷을 생성하여 사용할 수 있습니 | Gateway Admin User 성정 /<br>[다. | 16을 통해 선디사 권한3      | l 사용사를 생정할 수 있답니       | ч.                     |           |
| 계정                 | Object Gateway ③                                                                                                    |                                                               |                                                           |                                |                     |                        |                        | C         |
| 서비스 🕕              | 이름                                                                                                    | 상태                                                            | 호스트 명                                                     | IP                             |                     | PORT                   |                        |           |
| ABLESTACK          |                                                                                                    |                                                               | 조회되는                                                      | 데이터가 없습니다.                     |                     |                        |                        |           |
| 도구                 | Object Gateway User 🕐                                                                                                    |                                                               |                                                           |                                |                     |                        |                        | C 추가      |
| 소프트웨어 최신화  🕕       | 사용자 이름                                                                                                    | 전체 이름                                                         | 일시중단                                                      | 이메일                            |                     | 최대 버킷 용                | 응량 제한 오브젝트 제한          |           |
| <del>용</del> 용프로그램 |                                                                                                    |                                                               | 조회되는                                                      | 데이터가 없습니다.                     |                     |                        |                        |           |
| 진단 보고서             | Object Gateway Bucket ⑦                                                                                                    |                                                               |                                                           |                                |                     |                        |                        | C 추가      |
| 커널 덤프              | 버킷 이름                                                                                                    | 소유자                                                           |                                                           | 사용된 용량                         | 용량 제한               | 오브젝트                   | 오브젝트 제한                |           |
| 터미널                |                                                                                                    |                                                               | 조회되는                                                      | 데이터가 없습니다.                     |                     |                        |                        |           |
| SELinux            |                                                                                                    |                                                               |                                                           |                                |                     |                        |                        |           |

• Object Gateway 카드란에 추가 버튼을 클릭합니다.

| root@<br>scvm1      |                                                                                                    | ⑦ 도움말 ▪ 💠 세션 ▪          |
|---------------------|----------------------------------------------------------------------------------------------------|-------------------------|
| Q, 검색               | ABLESTACK Glue 스토리지 서비스                                                                                                    |                         |
| 개요                  |                                                                                                    |                         |
| 기록<br>저장소           | 6 가슴 성명<br>- Object Gateway<br>Object Gateway는 Gue 위에 구측된 객체 스토리지 인터페이스입니다, 여플리케이션과 G<br>- Object Gateway User                                                              | l이스로 객체 스토리지 기능을 제공합니다. |
| 네트워킹<br>포드애 컨테이너    | Object Gateway User 국제 프로디자 체작정보를 관리하는 기능으로서 에서스 정보 Object GateWay '영상 × I 사용자을 상징할 수 있습니다.<br>- Object Gateway Bucket은 연관된 으로 적립(대왕)를 고통당한 최상명 디렉트리이며, 사용 이용 · rgw-service |                         |
| 계정                  | Object Gateway ②         백서 효소트 *         scvml, scvm2, scvm3           선택하십시오.         × ~                                                                                 | C #71                   |
| 서비스 ()<br>ABLESTACK | 이동 실택 PORT PORT Compare 그동 * default                                                                                                    |                         |
| 도구                  | Object Gateway User ()                                                                                                    | C \$7                   |
| 소프트웨어 최신화 🔹 🕕       | 사용자 이용 전체 이용 포트 번호 50021 최대 바킹 용량 제한 실험 취소                                                                                                    | 오브젝트 제한                 |
| 진단 보고서              | Object Gateway Bucket 🕲                                                                                                    | C (#7)                  |
| 커널 덩프<br>터미널        | 비킷 이동         소유자         사용된 용량         용량 체험         오브레트         오브<br>조회되는 데이티가 없습니다.                                                                                   | 제트 제한                   |
| SELinux             |                                                                                                    |                         |

- 이름 정보를 입력 합니다.
- 배치 호스트 정보를 선택 합니다.
- 포트 번호 정보를 입력 합니다.
- 위 항목들을 입력 및 확인 후에 실행 버튼을 클릭합니다.

| root@<br>scvm1 |                                                                                               |                                          |                                                            |                                              |                     |                          | ⑦ 도움말 ▼                | 🔹 세션 👻    |
|----------------|-----------------------------------------------------------------------------------------------|------------------------------------------|------------------------------------------------------------|----------------------------------------------|---------------------|--------------------------|------------------------|-----------|
| Q, 검색          | ABLESTACK Glue 스토리지                                                                           | 서비스                                      |                                                            |                                              |                     |                          |                        |           |
| 시스템            | GLUE VM GLUE FS NFS S                                                                         | OBJECT GATEW                             | AY INGRESS ISCSI NVMe                                      | -oF                                          |                     |                          |                        |           |
| 개요             |                                                                                               |                                          |                                                            |                                              |                     |                          |                        |           |
| 기록             | <ul> <li>기능 설명         <ul> <li>Object Gateway</li> </ul> </li> </ul>                         |                                          |                                                            |                                              |                     |                          |                        |           |
| 저장소            | Object Gateway는 Glue 위에 구축된 객체 :<br>– Object Gateway User                                     | 느토리지 인터페이스입니다. 애플리                       | i케이션과 Glue Storage Cluster 사이에 RESTf                       | ul 게이트웨이를 제공합니다. Glue Obje                   | ect Storage는 S3과 Sw | vift 두 가지 RESTful API와 3 | 호환되는 인터페이스로 객체 스토리지 가  | 능을 제공합니다. |
| 네트워킹           | Object Gateway User는 객체 스토리지 사용<br>– Object Gateway Bucket<br>Object Gateway Bucket은 연관된 오브젝트 | ·자정보를 관리하는 기능으로서 역<br>(파일)를 그룹핑한 최상위 디렉토 | 세스 정보와 사용량 제한 등 관리기능을 제공합니다<br>리이며, 사용자별 여러개의 버킷을 생성하여 사용할 | f. Object Gateway Admin User 생성<br>· 수 있습니다. | 기능을 통해 관리자 권한       | 의 사용자를 생성할 수 있습니         | 다.                     |           |
| 포드맨 컨테이너       |                                                                                               |                                          |                                                            |                                              |                     |                          |                        |           |
| 계정             | Object Gateway 🕲                                                                              |                                          |                                                            |                                              |                     |                          |                        | C 추가      |
| 서비스 🕕          | 이름                                                                                            | 상태                                       | 호스트 명                                                      | IP                                           |                     |                          | PORT                   |           |
| ABLESTACK      | rgw.rgw-service                                                                               | 3/3                                      | scvm1,scvm2,scvm3                                          | 10.10.22.11,10.10.22.12,10                   | .10.22.13           |                          | 50021                  | :         |
| 도구             | Object Gateway User (?)                                                                       |                                          |                                                            |                                              |                     |                          |                        | C 추가      |
| 소프트웨어 최신화 🔹 🕕  | 11871 01E                                                                                     | 저에 이름                                    | 이네즈다                                                       | 5 Olulei                                     |                     | eirtuiei S               | 라 피하 이너제트 피하           |           |
| 0000           |                                                                                               | C-1 VIE                                  | Enoc                                                       | 조회되는 데이터가 없습니다                               |                     |                          | 0 112 <u>- 1</u> - 112 |           |
| 58-2-18        |                                                                                               |                                          |                                                            |                                              |                     |                          |                        |           |
| 진단 보고서         | Object Gateway Bucket (?)                                                                     |                                          |                                                            |                                              |                     |                          |                        | C 추가      |
| 커널 덤프          | HISION                                                                                        |                                          |                                                            | 11951 921                                    | Q21 मॉक             | OHME                     | 이너제트 제하                |           |
| 터미널            |                                                                                               | 144                                      |                                                            | 조회되는 데이터가 없습니다.                              | 00.112              |                          | ±= -= 42               |           |
| SELinux        |                                                                                               |                                          |                                                            |                                              |                     |                          |                        |           |

• Object Gateway 서비스가 구성된 화면입니다.

| 1 Info                        |
|-------------------------------|
| 스토리지 서비스에 등록된 호스트만 배치가 가능합니다. |

### Glue Object Gateway Service 수정

### 1. Glue Object Gateway Service 수정

| root@<br>scvm1 |                                                                                          |                                              |                                                                 |                                     |                     |                     | (                | ? 도움말 ▾                 | 🏂 세션 👻  |
|----------------|------------------------------------------------------------------------------------------|----------------------------------------------|-----------------------------------------------------------------|-------------------------------------|---------------------|---------------------|------------------|-------------------------|---------|
| Q, 검색          | ABLESTACK Glue 스토리                                                                       | 이지 서비스                                       |                                                                 |                                     |                     |                     |                  |                         |         |
| 시스템            | GLUE VM GLUE FS NFS                                                                      | SMB OBJECT GATEW                             | AY INGRESS ISCSI NVMe-oF                                        |                                     |                     |                     |                  |                         |         |
| 개요             |                                                                                          |                                              |                                                                 |                                     |                     |                     |                  |                         |         |
| 기록             | <ul> <li>기능 설명         <ul> <li>Object Gateway</li> </ul> </li> </ul>                    |                                              |                                                                 |                                     |                     |                     |                  |                         |         |
| 저장소            | Object Gateway는 Glue 위에 구축된 2<br>– Object Gateway User                                   | 채체 스토리지 인터페이스입니다. 애플리                        | 케이션과 Glue Storage Cluster 사이에 RESTful 거                         | 이트웨이를 제공합니다. Glue Obj               | ject Storage는 S3과 S | wift 두 가지 RESTful / | API와 호환되는 인터페이스  | 로 객체 스토리지 기능을           | 제공합니다.  |
| 네트워킹           | Object Gateway User는 객체 스토리지<br>- Object Gateway Bucket<br>Object Gateway Bucket은 연과된 오브 | 사용자정보를 관리하는 기능으로서 역<br>1제티(파잌)를 그류핀하 최상의 디렌트 | 세스 정보와 사용량 제한 등 관리기능을 제공합니다. O<br>리이며, 사용자벽 여러개의 버킷을 생성하여 사용할 수 | bject Gateway Admin User 생성<br>있습니다 | ] 기능을 통해 관리자 권한     | 안의 사용자를 생성할 수       | 있읍니다.            |                         |         |
| 포드맨 컨테이너       |                                                                                          |                                              |                                                                 | v m - 1 - 1:                        |                     |                     |                  |                         |         |
| 계정             | Object Gateway ③                                                                         |                                              |                                                                 |                                     |                     |                     |                  |                         | C 추가    |
| 서비스 🕕          | 이름                                                                                       | 상태                                           | 호스트 명                                                           | IP                                  |                     |                     | PORT             |                         |         |
| ABLESTACK      | rgw.rgw-service                                                                          | 3/3                                          | scvm1,scvm2,scvm3                                               | 10.10.22.11,10.10.22.12,1           | 0.10.22.13          |                     | 50021            |                         | :       |
| 도구             |                                                                                          |                                              |                                                                 |                                     |                     |                     |                  | Object Gatew            | ay ③정   |
| 소프트웨어 최신화 🔹    | Object Gateway Oser                                                                      | 지테이르                                         | 011571                                                          | olatel                              |                     | *irii 내리            |                  | Object Gatew            | ay 4 Al |
| 응용프로그램         | dashboard                                                                                | 전세 이용                                        | 철시중간                                                            | 이에될                                 |                     | 1000                | 8'8' 세반<br>제하 없음 | <b>오르믹드 세반</b><br>제하 있음 | :       |
| 진단 보고서         |                                                                                          |                                              |                                                                 |                                     |                     |                     |                  |                         |         |
| 커널 덤프          | Object Gateway Bucket ③                                                                  |                                              |                                                                 |                                     |                     |                     |                  |                         | C 추가    |
| 터미널            | 버킷 이름                                                                                    | 소유자                                          |                                                                 | 사용된 용량                              | 용량 제한               | 오브젝트                | 오브젝트             | 제한                      |         |
| SELinux        |                                                                                          |                                              | 조회                                                              | 되는 데이터가 없습니다.                       |                     |                     |                  |                         |         |
|                |                                                                                          |                                              |                                                                 |                                     |                     |                     |                  |                         |         |

- Object Gateway 각 정보의 더보기란을 클릭하면 보이는 화면입니다.
- Object Gateway 수정 버튼을 클릭합니다.

| scvm1     |   |                                                                       |                           |         |             |                            |            |                      |          | ⑦ 도움말 -        | 🏟 세션 🝷            |
|-----------|---|-----------------------------------------------------------------------|---------------------------|---------|-------------|----------------------------|------------|----------------------|----------|----------------|-------------------|
| Q, 검색     |   | ABLESTACK Glue 스                                                      | 토리지 서비스                   |         |             |                            |            |                      |          |                |                   |
| 시스템       |   | GLUE VM GLUE FS N                                                     | S SMB OBJECT GATEWA       | W INC   | GRESS ISCSI | NVMe-oF                    |            |                      |          |                |                   |
| 개요        |   |                                                                       |                           |         |             |                            |            |                      |          |                |                   |
| 기록        | 1 | <ul> <li>기능 설명         <ul> <li>Object Gateway</li> </ul> </li> </ul> |                           |         |             |                            |            |                      |          |                |                   |
| 저장소       | 1 | Object Gateway는 Glue 위에 구태<br>- Object Gateway User                   | 1된 객체 스토리지 인터페이스입니다. 애플리키 | 케이션과 G  | Object Gate | way 수정                     | ×          | ft 두 가지 RESTful API와 | 호환되는 인터페 | 이스로 객체 스토리지 기능 | 을 제공합니다.          |
| 네트워킹      |   | Object Gateway User는 객체 스템<br>- Object Gateway Bucket                 | 리지 사용자정보를 관리하는 기능으로서 역세   | 네스 정보와  | 이름 *        | rgw-service                |            | 이사용자를 생성할 수 있습니      | -[다.     |                |                   |
| 포드맨 컨테이너  |   |                                                                       | · 오르ㅋ르(파일)을 그룹평한 최상위 다렉토리 | 이어머, 사용 | 배치 호스트 *    | scvm1, scvm2               |            |                      |          |                |                   |
| 계정        | 1 | Object Gateway 🕐                                                      |                           |         |             | 선택하십시오. ★▼                 |            |                      |          |                | C <sup>4</sup> 추가 |
| 서비스       | 0 | 이름                                                                    | 상태                        | 호스트     | Zone 그룹 *   | default                    |            |                      | POR      | r              |                   |
| ABLESTACK |   | rgw.rgw-service                                                       | 3/3                       | scvml;  |             | default                    |            |                      | 5002     | 1              | :                 |
|           |   |                                                                       |                           |         | Zone *      | derauit                    |            |                      |          |                |                   |
| <u>-</u>  |   | Object Gateway User 🕲                                                 |                           |         | 포트 번호 *     | 50001                      |            |                      |          |                | C 47              |
| 소프트웨어 최신화 | • | 사용자 이름                                                                | 전체 이름                     |         | 수정시 서비스가    | 남시 중단될 수 있으며, 서비스를 사용중인 경우 | 확인이 필요합니다. | 최대 버킷                | 용량 제한    | 오브젝트 제한        |                   |
| 응용프로그램    | 1 | dashboard                                                             | Ceph Dashboard            |         | 실행 취소       |                            |            | 1000                 | 제한 없음    | 제한 없음          | :                 |
| 진단 보고서    |   |                                                                       |                           |         |             |                            |            |                      |          |                |                   |
| 커널 덤프     |   | Object Gateway Bucket ③                                               |                           |         |             |                            |            |                      |          |                | C         추가      |
| 터미널       |   | 버킷 이름                                                                 | 소유자                       |         |             | 사용된 용량                     | 용량 제한      | 오브젝트                 | 오브       | 빅트 제한          |                   |
| SELinux   |   |                                                                       |                           |         |             | 조회되는 데이터가 없습니다.            |            |                      |          |                |                   |
|           |   |                                                                       |                           |         |             |                            |            |                      |          |                |                   |

- 변경될 **배치 호스트** 정보를 선택합니다.
- 변경될 포트 번호 정보를 입력합니다.

| root@<br>scvm1 |                                                       |                               |                                     |                           |                      |                             |             | (?) 도움말 -       | 🔹 세션 👻   |
|----------------|-------------------------------------------------------|-------------------------------|-------------------------------------|---------------------------|----------------------|-----------------------------|-------------|-----------------|----------|
| Q, 검색          | ABLESTACK Glue 스트                                     | 리지 서비스                        |                                     |                           |                      |                             |             |                 |          |
| 시스템            | GLUE VM GLUE FS NF                                    | S SMB OBJECT GATEWAY          | NGRESS iSCSI NVMe-oF                |                           |                      |                             |             |                 |          |
| 개요             |                                                       |                               |                                     |                           |                      |                             |             |                 |          |
| 기록             | <ul> <li>기능 설명</li> <li>Object Gateway</li> </ul>     |                               |                                     |                           |                      |                             |             |                 |          |
| 저장소            | Object Gateway는 Glue 위에 구축<br>– Object Gateway User   | 된 객체 스토리지 인터페이스입니다. 애플리케이션과 ( | Glue Storage Cluster 사이에 RESTful 케이 | I트웨이를 제공합니다. Glue Ob      | ject Storage는 S3과 Si | vift 두 가지 RESTful A         | 이와 호환되는 인터피 | 페이스로 객체 스토리지 기능 | 을 제공합니다. |
| 네트워킹           | Object Gateway User는 객체 스토<br>- Object Gateway Bucket | 리지 사용자정보를 관리하는 기능으로서 액세스 정보와  | 사용량 제한 등 관리기능을 제공합니다. Obj           | ect Gateway Admin User 생승 | 성 기능을 통해 관리자 권한      | <sup>1</sup> 의 사용자를 생성할 수 9 | 있습니다.       |                 |          |
| 포드맨 컨테이너       | Object Gateway Bucket은 연관된                            | 오브젝트(파밀)를 그룹핑한 최상위 디렉토리이며, 사용 | (자별 여러개의 버킷을 생성하여 사용할 수 있           | 습니다.                      |                      |                             |             |                 |          |
| 계정             | Object Gateway 🕲                                      |                               |                                     |                           |                      |                             |             |                 | C 추가     |
| 서비스 🕕          | 이름                                                    | 상태                            | 호스트 명                               | IP                        |                      |                             | PORT        |                 |          |
| ABLESTACK      | rgw.rgw-service                                       | 2/2                           | scvm1,scvm2                         | 10.10.22.11,10.1          | 0.22.12              |                             | 50001       |                 | :        |
|                |                                                       |                               |                                     |                           |                      |                             |             |                 |          |
| 도구             | Object Gateway User ③                                 |                               |                                     |                           |                      |                             |             |                 | C 추가     |
| 소프트웨어 최신화 🕕 🕕  | 사용자 이름                                                | 전체 이름                         | 일시중단                                | 이메일                       |                      | 최대 버킷                       | 용량 제한       | 오브젝트 제한         |          |
| 응용프로그램         | dashboard                                             | Ceph Dashboard                |                                     |                           |                      | 1000                        | 제한 없음       | 제한 없음           | :        |
| 진단 보고서         |                                                       |                               |                                     |                           |                      |                             |             |                 |          |
| 커널 덤프          | Object Gateway Bucket ③                               |                               |                                     |                           |                      |                             |             |                 | C 추가     |
| 터미널            | 버킷 이름                                                 | 소유자                           |                                     | 사용된 용량                    | 용량 제한                | 오브젝트                        | 오브          | 브젝트 제한          |          |
| SELinux        |                                                       |                               | 조회되                                 | 는 데이터가 없습니다.              |                      |                             |             |                 |          |
|                |                                                       |                               |                                     |                           |                      |                             |             |                 |          |

• 수정된 화면입니다.

### Glue Object Gateway Service 삭제

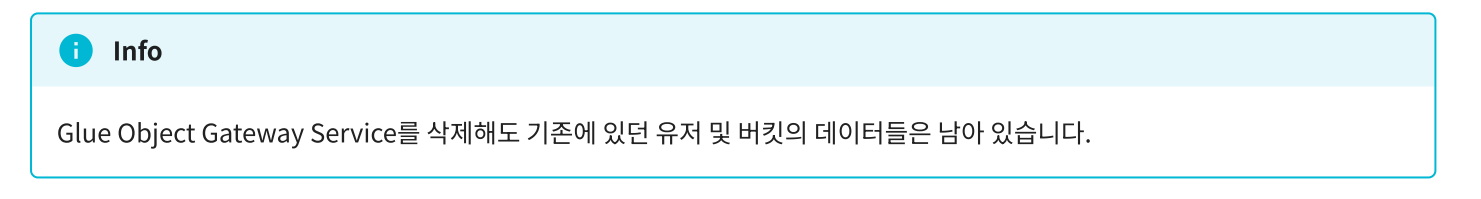

### 1. Glue Object Gateway Service 삭제

| root@<br>scvm1     |                                                                                             |                                                             |                                                        |                                   |                   |                   |              | 중 도움말 ·         | 🗘 세션 🝷       |   |
|--------------------|---------------------------------------------------------------------------------------------|-------------------------------------------------------------|--------------------------------------------------------|-----------------------------------|-------------------|-------------------|--------------|-----------------|--------------|---|
| Q, 검색              | ABLESTACK Glue 스토리                                                                          | 지 서비스                                                       |                                                        |                                   |                   |                   |              |                 |              |   |
| 시스템                | GLUE VM GLUE FS NFS                                                                         | SMB OBJECT GATEWAY ING                                      | RESS iSCSI NVMe-oF                                     |                                   |                   |                   |              |                 |              |   |
| 개요                 |                                                                                             |                                                             |                                                        |                                   |                   |                   |              |                 |              |   |
| 기록                 | <ul> <li>기능 설명         <ul> <li>Object Gateway</li> </ul> </li> </ul>                       |                                                             |                                                        |                                   |                   |                   |              |                 |              |   |
| 저장소                | Object Gateway는 Glue 위에 구축된 객체<br>– Object Gateway User                                     | ll 스토리지 인터페이스입니다. 애플리케이션과 Glue                              | e Storage Cluster 사이에 RESTful 케이                       | 트웨이를 제공합니다. Glue Object           | Storage는 S3과 Swif | it 두 가지 RESTful A | PI와 호환되는 인터퍼 | 이스로 객체 스토리지 기능을 | 제공합니다.       |   |
| 네트워킹               | Object Gateway User는 객체 스토리지 시<br>– Object Gateway Bucket<br>Object Gateway Bucket은 연관된 오브레 | ·용자정보를 관리하는 기능으로서 엑세스 정보와 사<br>[트(파일)를 그룹픽한 최상위 디렉토리이며, 사용자 | '용량 제한 등 관리기능을 제공합니다. Obje<br>별 여러개의 버킷을 생성하여 사용할 수 있는 | ct Gateway Admin User 생성 기<br>니다. | 능을 통해 관리자 권한의     | 사용자를 생성할 수 \$     | 있습니다.        |                 |              |   |
| 포드맨 컨테이너           | -,                                                                                          |                                                             |                                                        |                                   |                   |                   |              |                 |              |   |
| 계정                 | Object Gateway ③                                                                            |                                                             |                                                        |                                   |                   |                   |              |                 | C         추가 |   |
| 서비스 🕕              | 이름                                                                                          | 상태                                                          | 호스트 명                                                  | IP                                |                   |                   | PORT         |                 |              |   |
| ABLESTACK          | rgw.rgw-service                                                                             | 2/2                                                         | scvm1,scvm2                                            | 10.10.22.11,10.10.22              | 2.12              |                   | 50001        |                 | i            |   |
|                    |                                                                                             |                                                             |                                                        |                                   |                   |                   |              | Object Gatew    | ay 수정        | 4 |
| 도구                 | Object Gateway User ③                                                                       |                                                             |                                                        |                                   |                   |                   |              | Object Gatew    | ay(쌉제 추가     |   |
| 소프트웨어 최신화 🕕 🕕      | 사용자 이름                                                                                      | 전체 이름                                                       | 일시중단                                                   | 이메일                               |                   | 최대 버킷             | 용량 제한        | 오브젝트 제한         |              |   |
| <del>용</del> 용프로그램 | dashboard                                                                                   | Ceph Dashboard                                              |                                                        |                                   |                   | 1000              | 제한 없음        | 제한 없음           | :            |   |
| 진단 보고서             |                                                                                             |                                                             |                                                        |                                   |                   |                   |              |                 |              |   |
| 커널 덤프              | Object Gateway Bucket ③                                                                     |                                                             |                                                        |                                   |                   |                   |              |                 | C         추가 |   |
| 터미널                | 버킷 이름                                                                                       | 소유자                                                         |                                                        | 사용된 용량                            | 용량 제한             | 오브젝트              | 오브           | 젝트 제한           |              |   |
| SELinux            |                                                                                             |                                                             | 조회되                                                    | - 데이터가 없습니다.                      |                   |                   |              |                 |              |   |
|                    |                                                                                             |                                                             |                                                        |                                   |                   |                   |              |                 |              |   |

• Object Gateway 각 정보의 더보기란을 클릭하면 보이는 화면입니다.

• Object Gateway **삭제** 버튼을 클릭합니다.

| root@<br>scvm1 |    |                                                            |                                            |                                |                                   |                       |                  |               | ⑦ 도움말 -         | 🔹 세션 👻            |
|----------------|----|------------------------------------------------------------|--------------------------------------------|--------------------------------|-----------------------------------|-----------------------|------------------|---------------|-----------------|-------------------|
| Q, 검색<br>시스템   |    | ABLESTACK Glue 스토리지<br>GLUE VM GLUE FS NFS :               | <mark>  서비스</mark><br>SMB OBJECT GATEWAY I | NGRESS ISCSI NVMe              | -oF                               |                       |                  |               |                 |                   |
| 개요             | I  |                                                            |                                            |                                |                                   |                       |                  |               |                 |                   |
| 기록             |    | <ul> <li>기능 설명</li> <li>Object Gateway</li> </ul>          |                                            |                                |                                   |                       |                  |               |                 |                   |
| 저장소            |    | Object Gateway는 Glue 위에 구축된 객체<br>- Object Gateway User    | 스토리지 인터페이스입니다. 애플리케이션과                     | Glue Storage Cluster 사이에 RESTf | ul 게이트웨이를 제공합니다. Glue Object      | ct Storage는 S3과 Swift | t 두 가지 RESTful A | API와 호환되는 인터I | 메이스로 객체 스토리지 기능 | 을 제공합니다.          |
| 네트워킹           |    | Object Gateway User는 객체 스토리지 사원<br>- Object Gateway Bucket | 응자정보를 관리하는 기능으로서 액세스 정보                    | 와 사용량 제한 등 관리기능을 제공합니다         | 사. Object Gateway Admin User 생성 기 | 기능을 통해 관리자 권한의        | 사용자를 생성할 수       | 있습니다.         |                 |                   |
| 포드맨 컨테이너       |    |                                                            | =(파일)를 그룹평한 최상위 니렉토리이며, 사                  | 용사별 여러개의 버킷을 생성하여 사용될          | [주 있습니다.                          | _                     |                  |               |                 |                   |
| 계정             |    | Object Gateway 🔊                                           |                                            | Object Gateway                 | 삭제                                | ×                     |                  |               |                 | C <sup>4</sup> 本가 |
| 서비스 🚺          |    | 이름                                                         | 상태                                         | 선택하신 rgw.rgw-service 등         | 을(를) 삭제하시겠습니까?                    |                       |                  | PORT          |                 |                   |
| ABLESTACK      | I. | rgw.rgw-service                                            | 2/2                                        | 🗹 🤒 예, 확실히 삭제합니다               |                                   |                       |                  | 50001         |                 | :                 |
| 도구             |    | Object Gateway User ③                                      |                                            | 실행 취소                          |                                   |                       |                  |               |                 | C (*)             |
| 소프트웨어 최신화 🌒    |    | 사용자 이름                                                     | 전체 이름                                      | 일시중단                           | 이메일                               |                       | 최대 버킷            | 용량 제한         | 오브젝트 제한         |                   |
| 응용프로그램         |    | dashboard                                                  | Ceph Dashboard                             |                                |                                   |                       | 1000             | 제한 없음         | 제한 없음           | :                 |
| 진단 보고서         |    |                                                            |                                            |                                |                                   |                       |                  |               |                 |                   |
| 커널 덤프          |    | Object Gateway Bucket ③                                    |                                            |                                |                                   |                       |                  |               |                 | C 추가              |
| 터미널            |    | 버킷이름                                                       | 소유자                                        |                                | 사용된 용량                            | 용량 제한                 | 오브젝트             | 오브            | 르젝트 제한          |                   |
| SELinux        |    |                                                            |                                            |                                | 조회되는 데이터가 없습니다.                   |                       |                  |               |                 |                   |
|                |    |                                                            |                                            |                                |                                   |                       |                  |               |                 |                   |

- **예, 확실히 삭제합니다.** 체크를 활성화 합니다.
- 위 항목들을 입력 및 확인 후에 실행 버튼을 클릭합니다.

| root@<br>scvm1 | -  |                                                         |                             |                                         |                       |                     |                   |             | (?) 도움말 -        | 🏩 세션 👻            |
|----------------|----|---------------------------------------------------------|-----------------------------|-----------------------------------------|-----------------------|---------------------|-------------------|-------------|------------------|-------------------|
| Q, 검색          |    | ABLESTACK Glue 스토리                                      | 리지 서비스                      |                                         |                       |                     |                   |             |                  |                   |
| 시스템            |    | GLUE VM GLUE FS NFS                                     | SMB OBJECT GATEWAY          | INGRESS iSCSI NVMe-oF                   |                       |                     |                   |             |                  |                   |
| 개요             |    |                                                         |                             |                                         |                       |                     |                   |             |                  |                   |
| 기록             |    | <ul> <li>기능 설명</li> <li>Object Gateway</li> </ul>       |                             |                                         |                       |                     |                   |             |                  |                   |
| 저장소            |    | Object Gateway는 Glue 위에 구축된<br>– Object Gateway User    | 객체 스토리지 인터페이스입니다. 애플리케이션3   | 과 Glue Storage Cluster 사이에 RESTful 게이트웨 | 이를 제공합니다. Glue Obj    | ect Storage는 S3과 Sw | ft 두 가지 RESTful A | PI와 호환되는 인터 | 페이스로 객체 스토리지 기능을 | 중제공합니다.           |
| 네트워킹           |    | Object Gateway User는 객체 스토리;<br>- Object Gateway Bucket | 지 사용자정보를 관리하는 기능으로서 엑세스 정보  | 보와 사용량 제한 등 관리기능을 제공합니다. Object (       | iateway Admin User 생성 | 기능을 통해 관리자 권한!      | 의 사용자를 생성할 수 9    | 있습니다.       |                  |                   |
| 포드맨 컨테이너       |    | Object Gateway Bucket은 연관된 오                            | 브젝트(파일)를 그룹핑한 최상위 디렉토리이며, / | 사용자별 여러개의 버킷을 생성하여 사용할 수 있습니다           | ŀ.                    |                     |                   |             |                  |                   |
| 계정             |    | Object Gateway ③                                        |                             |                                         |                       |                     |                   |             |                  | C*         추가     |
| 서비스            | 0  | 이름                                                      | 상태                          | 호스트 명                                   | IP                    |                     | PORT              |             |                  |                   |
| ABLESTACK      | Π. |                                                         |                             | 조회되는 데                                  | 이터가 없습니다.             |                     |                   |             |                  |                   |
|                |    |                                                         |                             |                                         |                       |                     |                   |             |                  | C                 |
| 도구             | _  | Object Gateway User ()                                  |                             |                                         |                       |                     |                   | 0.00        |                  |                   |
| 소프트웨어 최신화      | •  | 사용자 이름                                                  | 전체 이름                       | 일시중단                                    | 이메일                   |                     | 최대 버킷             | 용량 제한       | 오브젝트 제한          |                   |
| 응용프로그램         |    | dashboard                                               | Ceph Dashboard              |                                         |                       |                     | 1000              | 제한 없음       | 제한 없음            | :                 |
| 진단 보고서         |    |                                                         |                             |                                         |                       |                     |                   |             |                  |                   |
| 커널 덤프          |    | Object Gateway Bucket 🕲                                 |                             |                                         |                       |                     |                   |             |                  | C <sup>e</sup> 추가 |
| 터미널            |    | 버킷 이름                                                   | 소유자                         | 조취디느 데                                  | 사용된 용량                | 용량 제한               | 오브젝트              | <u>오</u> !  | 브젝트 제한           |                   |
| SELinux        |    |                                                         |                             | 꼬회되는 네                                  | neisi mmelet.         |                     |                   |             |                  |                   |
|                |    |                                                         |                             |                                         |                       |                     |                   |             |                  |                   |

• 삭제가 된 화면입니다.

### Glue Object Gateway User 생성

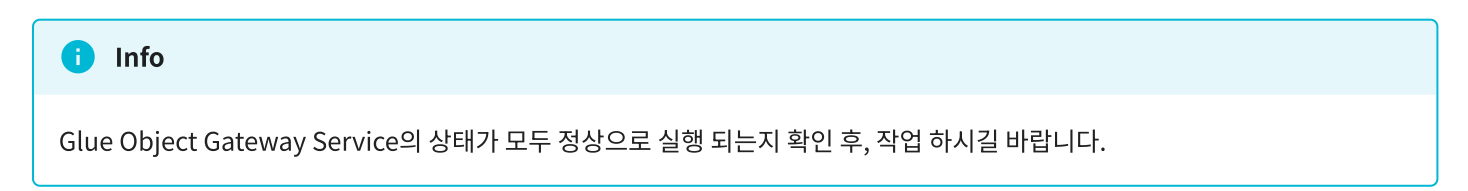

#### 🕗 Note

Glue Object Gateway Service를 생성하면, 기본적으로 시스템 권한을 가진 DashBoard 유저가 자동으로 생성됩니다.

#### 1. Glue Object Gateway User 생성

| root@<br>scvm1 |                                                                                          |                        |                                         |                                       |                                  | ? 도움말 ◄           | 🗰 세션 👻   |
|----------------|------------------------------------------------------------------------------------------|------------------------|-----------------------------------------|---------------------------------------|----------------------------------|-------------------|----------|
| Q 검색           | ABLESTACK Glue 스토리                                                                       | 시지 서비스                 |                                         |                                       |                                  |                   |          |
| 시스템            | GLUE VM GLUE FS NFS                                                                      | SMB OBJECT GATEWA      | Y INGRESS iSCSI NVMe-oF                 |                                       |                                  |                   |          |
| 개요             |                                                                                          |                        |                                         |                                       |                                  |                   |          |
| 기록             | <ul> <li>기능 설명</li> <li>– Object Gateway</li> </ul>                                      |                        |                                         |                                       |                                  |                   |          |
| 저장소            | Object Gateway는 Glue 위에 구축된 전<br>– Object Gateway User                                   | 채체 스토리지 인터페이스입니다. 애플리키 | 케이션과 Glue Storage Cluster 사이에 RESTful 거 | 이트웨이를 제공합니다. Glue Object Storage는 :   | S3과 Swift 두 가지 RESTful API와 호환되는 | 인터페이스로 객체 스토리지 기능 | 을 제공합니다. |
| 네트워킹           | Object Gateway User는 객체 스토리지<br>– Object Gateway Bucket<br>Object Gateway Bucket은 연과되 오늘 | 사용자정보를 관리하는 기능으로서 엑서   | 에스 정보와 사용량 제한 등 관리기능을 제공합니다. O          | bject Gateway Admin User 생성 기능을 통해 관리 | 니자 권한의 사용자를 생성할 수 있습니다.          |                   |          |
| 포드맨 컨테이너       | Object Obleway Ducket E DE 2                                                             | (-2)2 -802 4011 9419   | 에너, 거승적을 어디세터 이것을 ㅎㅎ이어 적승을 두.           | 사료이기.                                 |                                  |                   |          |
| 계정             | Object Gateway ③                                                                         |                        |                                         |                                       |                                  |                   | C 추가     |
| 서비스 🕕          | 이름                                                                                       | 상태                     | 호스트 명                                   | IP                                    |                                  | PORT              |          |
| ABLESTACK      | rgw.rgw-service                                                                          | 3/3                    | scvm1,scvm2,scvm3                       | 10.10.22.11,10.10.22.12,10.10.22.13   |                                  | 50021             | 1        |
| 도구             | Object Gateway User ②                                                                    |                        |                                         |                                       |                                  |                   | C (\$    |
| 소프트웨어 최신화 🌒    | 사용자 이름                                                                                   | 전체 이름                  | 일시중단                                    | 이메일                                   | 최대 버킷 용량 제한                      | 오브젝트 제한           |          |
| 응용프로그램         | dashboard                                                                                | Ceph Dashboard         |                                         |                                       | 1000 제한 없을                       | 제한 없음             | :        |
| 진단 보고서         |                                                                                          |                        |                                         |                                       |                                  |                   |          |
| 커널 덤프          | Object Gateway Bucket ③                                                                  |                        |                                         |                                       |                                  |                   | C 추가     |
| 터미널            | 버킷 이름                                                                                    | 소유자                    |                                         | 사용된 용량 용량 제한                          | 오브젝트                             | 오브젝트 제한           |          |
| SELinux        |                                                                                          |                        | 조회                                      | 되는 데이터가 없습니다.                         |                                  |                   |          |
|                |                                                                                          |                        |                                         |                                       |                                  |                   |          |

• Object Gateway User 카드란에 **추가** 버튼을 클릭합니다.

| root@<br>scvm1 |                                                                                                    | ② 도움말 -          | 🔹 세션 👻 |
|----------------|----------------------------------------------------------------------------------------------------|------------------|--------|
| Q, 검색<br>시스템   | ABLESTACK Glue 스토리지 서비스<br>GLUE VM GLUE FS NFS SMB OBJECT GATEWAY INGRESS ISCSI NVMe-oF                                                                                                    |                  |        |
| 개요             |                                                                                                    |                  |        |
| 기록             | <ul> <li>가능 성정</li> <li>- Object Gateway</li> <li>Object Gateway</li> <li>Object Gateway</li></ul> | 에이스로 객체 스토리지 기능을 | 제공합니다. |
| 네트워킹           | - Object Cateway User<br>Object Cateway User<br>Object Cateway User 전체 소르지지 사용자정보를 관리하는 기능으로서 역세스 정보와 사용장 제한 등 관리기능을 제공합니다. Object Gateway Admin User 생성 기능을 통해 관리자 관반의 사용자를 생성할 수 있습니다.<br>- Object Gateway Bucket                                                                                                    |                  |        |
| 포드맨 컨테이너       | Object Gateway Buckle 안전 오이트(제1)을 그들한 위에서 디메보이아에, 사람<br>Object Gateway Admin User 생성 ×                                                                                                    |                  |        |
| 계정             | Object Gateway ③ 사용자 이름 • ablecloud                                                                                                    |                  | C #7}  |
| 서비스 🕛          | 이름 상태 호스트 POR<br>전체 이름 * ablestack-ablectoud                                                                                                    | π                |        |
| ABLESTACK      | rgwrgw-service 3/3 scvmt. 5000                                                                                                    | 21               | :      |
| 도구             | Object Gateway User <sup>①</sup> 실행 취소                                                                                                    |                  | C \$7  |
| 소프트웨어 최신화 🕕    | 사용자 이름 전체 이름 최대 바릿 응랑 제한                                                                                                    | 오브젝트 제한          |        |
| 응용프로그램         | dashboard Ceph Dashboard 1000 제한 없음                                                                                                    | 제한 없음            | :      |
| 진단 보고서         |                                                                                                    |                  |        |
| 커널 덤프          | Object Gateway Bucket 🕲                                                                                                    |                  | C 추가   |
| 터미널            | 비깃이름 소유자 사용된용량 용량계한 오브젝트 오브                                                                                                    | 젝트 제한            |        |
| SELinux        | 초회되는 데이터가 없습니다.                                                                                                    |                  |        |

- 사용자 이름 정보를 입력합니다.
- 전체 이름 정보를 입력합니다.
- 이메일 정보를 입력합니다.

| root@<br>scvm1 | ÷ |                                                        |                        |                                    |                               |                       |                    |              | ⑦ 도움말 -        | 🔹 세션 👻            |
|----------------|---|--------------------------------------------------------|------------------------|------------------------------------|-------------------------------|-----------------------|--------------------|--------------|----------------|-------------------|
| Q, 검색          |   | ABLESTACK Glue 스토                                      | 리지 서비스                 |                                    |                               |                       |                    |              |                |                   |
| 시스템            |   | GLUE VM GLUE FS NFS                                    | SMB OBJECT GATE        | WAY INGRESS ISCSI N                | /Me-oF                        |                       |                    |              |                |                   |
| 개요             |   |                                                        |                        |                                    |                               |                       |                    |              |                |                   |
| 기록             |   | <ul> <li>기능 설명</li> <li>Object Gateway</li> </ul>      |                        |                                    |                               |                       |                    |              |                |                   |
| 저장소            |   | Object Gateway는 Glue 위에 구축된<br>- Object Gateway User   | ! 객체 스토리지 인터페이스입니다. 애플 | I리케이션과 Glue Storage Cluster 사이에 Ri | ESTful 게이트웨이를 제공합니다. Glu      | e Object Storage는 S3과 | Swift 두 가지 RESTful | API와 호환되는 인터 | 페이스로 객체 스토리지 기 | 등을 제공합니다.         |
| 네트워킹           |   | Object Gateway User는 객체 스토리<br>- Object Gateway Bucket | 지 사용자정보를 관리하는 기능으로서    | 역세스 정보와 사용량 제한 등 관리기능을 제공          | 합니다. Object Gateway Admin Use | er 생성 기능을 통해 관리자 권    | 한의 사용자를 생성할 수      | ት 있습니다.      |                |                   |
| 포드맨 컨테이너       |   | Object Gateway Bucket은 연관된 5                           | 2브젝트(파일)를 그룹핑한 최상위 디렉! | 토리이며, 사용자열 여러개의 버킷을 생성하여 서         | 사용할 수 있습니다.                   |                       |                    |              |                |                   |
| 계정             |   | Object Gateway ③                                       |                        |                                    |                               |                       |                    |              |                | C \$7}            |
| 서비스            | 0 | 이름                                                     | 상태                     | 호스트 명                              | IP                            |                       |                    | POR          | т              |                   |
| ABLESTACK      |   | rgw.rgw-service                                        | 3/3                    | scvm1,scvm2,scvm3                  | 10.10.22.11,10.10.2           | 2.12,10.10.22.13      |                    | 500          | 21             | :                 |
|                |   |                                                        |                        |                                    |                               |                       |                    |              |                |                   |
| 도구             | _ | Object Gateway User 🕐                                  |                        |                                    |                               |                       |                    |              |                | C <sup>4</sup> 추가 |
| 소프트웨어 최신화      | • | 사용자 이름                                                 | 전체 이름                  | 일시중단                               | 이메일                           |                       | 최대 버킷              | 용량 제한        | 오브젝트 제한        |                   |
| 응용프로그램         |   | dashboard                                              | Ceph Dashboard         | *                                  |                               |                       | 1000               | 제한 없음        | 제한 없음          | :                 |
| 진단 보고서         |   | ablecloud                                              | ablestack-ablecloud    |                                    | ablect                        | oud@ablecloud.io      | 1000               | 제한 없음        | 제한 없음          | :                 |
| 커널 덤프          |   |                                                        |                        |                                    |                               |                       |                    |              |                |                   |
| 터미널            |   | Object Gateway Bucket ③                                |                        |                                    |                               |                       |                    |              |                | C 추가              |
| SELinux        |   | 버킷 이름                                                  | 소유자                    |                                    | 사용된 용량                        | 용량 제한                 | 오브젝트               | 오브           | 젝트 제한          |                   |
|                |   |                                                        |                        |                                    | 조회되는 데이터가 없습니다.               |                       |                    |              |                |                   |

• 생성된 화면입니다.

### Glue Object Gateway User 수정

### 1. Glue Object Gateway User 수정

| root@<br>scvm1 |                                                                                |                                              |                                  |                                               |                                | ⑦ 도움말 -                    | 🔹 세션 🝷      |
|----------------|--------------------------------------------------------------------------------|----------------------------------------------|----------------------------------|-----------------------------------------------|--------------------------------|----------------------------|-------------|
| Q, 검색          | ABLESTACK Glue 스트                                                              | <mark>토리지 서비스</mark><br>S SMB OBJECT GATEWAY | INGRESS ISCSI NVM                | e-oF                                          |                                |                            |             |
| 시스템            |                                                                                |                                              | _                                |                                               |                                |                            |             |
| 개요             | 이 기능 설명                                                                        |                                              |                                  |                                               |                                |                            |             |
| 기록             | - Object Gateway<br>Object Gateway는 Glue 위에 구례                                 | 된 객체 스토리지 인터페이스입니다. 애플리케(                    | 이션과 Glue Storage Cluster 사이에 RES | 『ful 게이트웨이를 제공합니다. Glue Object Storage는 S3과 ! | Swift 두 가지 RESTful API와 호환되는 ( | 인터페이스로 객체 스토리지 기           | 5을 제공합니다.   |
| 저장소            | - Object Gateway User<br>Object Gateway User는 객체 스토<br>- Object Gateway Bucket | 리지 사용자정보를 관리하는 기능으로서 엑세스                     | - 정보와 사용량 제한 등 관리기능을 제공합니        | 다. Object Gateway Admin User 생성 기능을 통해 관리자 권  | 한의 사용자를 생성할 수 있습니다.            |                            |             |
| 네트워킹           | Object Gateway Bucket은 연관된                                                     | 오브젝트(파일)를 그룹핑한 최상위 디렉토리이                     | 며, 사용자별 여러개의 버킷을 생성하여 사용         | 할 수 있습니다.                                     |                                |                            |             |
| 포드맨 컨테이너       | Object Gateway ③                                                               |                                              |                                  |                                               |                                |                            | C 추가        |
| 계정             | 이름                                                                             | 상태                                           | 호스트 명                            | IP                                            | P                              | ORT                        |             |
| 서비스 🚺          | rgw.rgw-service                                                                | 3/3                                          | scvm1,scvm2,scvm3                | 10.10.22.11,10.10.22.12,10.10.22.13           | 50                             | 0021                       | :           |
| ABLESTACK      |                                                                                |                                              |                                  |                                               |                                |                            |             |
| 도구             | Object Gateway User 💿                                                          |                                              |                                  |                                               |                                |                            | C 추가        |
| 소프트웨어 최신화 🌒    | 사용자 이름                                                                         | 전체 이름                                        | 일시중단                             | 이메일                                           | 최대 버킷 용량 제한                    | 오브젝트 제한                    |             |
| 응용프로그램         | dashboard                                                                      | Ceph Dashboard                               |                                  |                                               | 1000 제한 없음                     | 제한 없음                      |             |
| 진단 보고서         | ablecloud                                                                      | ablestack-ablecloud                          |                                  | ablecloud@ablecloud.io                        | 1000 제한 없음                     | 제한 없음                      |             |
| 커널 덤프          | Object Cotoway Busket                                                          |                                              |                                  |                                               |                                | User 수정                    | <b>€</b> 27 |
| 터미널            | 버킷이름                                                                           | 소유자                                          |                                  | 사용된 용량 용량 제한                                  | 오브젝트 5                         | User 직지<br>2브젝트 제한 User S3 | 키조회         |
| SELinux        |                                                                                |                                              |                                  | 조회되는 데이터가 없습니다.                               |                                | User Qu                    | ota 수정      |
|                |                                                                                |                                              |                                  |                                               |                                |                            |             |

• Object Gateway User 각 정보의 더보기란을 클릭하면 보이는 화면입니다.

#### • User 수정 버튼을 클릭합니다.

| root@<br>scvm1 |                                                                                |                                |           |                        |                                  |                        |                   |              | ⑦ 도움말 ▪        | 🔹 세션 👻        |
|----------------|--------------------------------------------------------------------------------|--------------------------------|-----------|------------------------|----------------------------------|------------------------|-------------------|--------------|----------------|---------------|
| Q, 검색          |                                                                                | 토리지 서비스<br>FS SMB OBJECT GATEV | WAY IN    | GRESS ISCSI            | NVMe-oF                          |                        |                   |              |                |               |
| 시스템            |                                                                                |                                |           |                        |                                  |                        |                   |              |                |               |
| 개요             | ● 기능 설명                                                                        |                                |           |                        |                                  |                        |                   |              |                |               |
| 기록             | - Object Gateway<br>Object Gateway는 Glue 위에 구려                                 | 학된 객체 스토리지 인터페이스입니다. 애플        | 리케이션과 GI  | ue Storage Cluster 사이( | 계 RESTful 게이트웨이를 제공합니다. Glue (   | Object Storage는 S3과 Sv | vift 두 가지 RESTful | API와 호환되는 인터 | 페이스로 객체 스토리지 기 | 능을 제공합니다.     |
| 저장소            | - Object Gateway User<br>Object Gateway User는 객체 스템<br>- Object Gateway Bucket | 티리지 사용자정보를 관리하는 기능으로서 ?        | 엑세스 정보와   | 사용량 제한 등 관리기능을 7       | 해공합니다. Object Gateway Admin User | 생성 기능을 통해 관리자 권현       | 의 사용자를 생성할 =      | ? 있습니다.      |                |               |
| 네트워킹           | Object Gateway Bucket은 연관된                                                     | · 오브젝트(파일)를 그룹핑한 최상위 디렉트       | E리이며, 사용7 | 다별 여러개의 버킷을 생성히        | 여 사용할 수 있습니다.                    |                        |                   |              |                |               |
| 포드맨 컨테이너       | Object Gateway ③                                                               |                                |           | Object Gate            | eway User 수정                     | ×                      |                   |              |                | C*         추가 |
| 계정             | 이름                                                                             | 상태                             | 호스트 및     | 사용자 이름 *               | ablecloud                        |                        |                   | POR          | r              |               |
| 서비스 🕕          | rgw.rgw-service                                                                | 3/3                            | scvm1,s   | 전체 이름 *                | ablestack-ablecloud              |                        |                   | 5002         | 1              | :             |
| ABLESTACK      |                                                                                |                                |           | 이메일                    | ablecloud@naver.com              |                        |                   |              |                |               |
| 도구             | Object Gateway User 🔊                                                          |                                |           |                        |                                  |                        |                   |              |                | C         추가  |
| 소프트웨어 최신화  🕕   | 사용자 이름                                                                         | 전체 이름                          |           | 실행 취소                  |                                  |                        | 최대 버킷             | 용량 제한        | 오브젝트 제한        |               |
| 응용프로그램         | dashboard                                                                      | Ceph Dashboard                 |           |                        |                                  |                        | 1000              | 제한 없음        | 제한 없음          | !             |
| 진단 보고서         | ablecloud                                                                      | ablestack-ablecloud            |           |                        | ableclou                         | d@ablecloud.io         | 1000              | 제한 없음        | 제한 없음          | 1             |
| 커널 덤프          |                                                                                |                                |           |                        |                                  |                        |                   |              |                |               |
| 터미널            | Ubject Gateway Bucket ()                                                       | <b>ند</b> 5~                   |           |                        | 1951 90                          | 48 <b>世 结</b> 星        | 오너제트              | QH           | 배트 제하          |               |
| SELinux        | -12-18                                                                         | Tud                            |           |                        | 조회되는 데이터가 없습니다.                  | 00.42                  |                   |              |                |               |

- 변경될 전체 이름 정보를 입력합니다.
- 변경될 이메일 정보를 선택합니다.
- <u>위 항목들을 입력 및 확인 후에 실행 버튼을 클릭합니다.</u>

| cvm1     |                                                                                                    |                      |                                    |                                |                     |                     |             | ⑦ 도움말 -       | 💠 세션       |
|----------|----------------------------------------------------------------------------------------------------|----------------------|------------------------------------|--------------------------------|---------------------|---------------------|-------------|---------------|------------|
| 검색       | ABLESTACK Glue 스토                                                                                         | 트리지 서비스              |                                    |                                |                     |                     |             |               |            |
| 741      | GLUE VM GLUE FS NF:                                                                                       | S SMB OBJECT GA      | TEWAY INGRESS ISCSI N              | VMe-oF                         |                     |                     |             |               |            |
|          |                                                                                                    |                      |                                    |                                |                     |                     |             |               |            |
| -<br>ŧ   | <ul> <li>기능 설명         <ul> <li>Object Gateway</li> <li>Object Gateway는 Glue 위에 구축</li> </ul> </li> </ul> | 된 객체 스토리지 인터페이스입니다.  | 애플리케이션과 Glue Storage Cluster 사이에 I | ESTful 게이트웨이를 제공합니다. Glue      | Object Storage는 S3과 | Swift 두 가지 RESTful. | API와 호환되는 인 | 터페이스로 객체 스토리지 | 기능을 제공합니다. |
| <u>ح</u> | - Object Gateway User<br>Object Gateway User는 객체 스토                                                       | 리지 사용자정보를 관리하는 기능으로  | 문서 엑세스 정보와 사용량 제한 등 관리기능을 제공       | 합니다. Object Gateway Admin User | 생성 기능을 통해 관리자 :     | 권한의 사용자를 생성할 수      | 있습니다.       |               |            |
| 워킹       | - Object Gateway Bucket은 연관된                                                                              | 오브젝트(파일)를 그룹핑한 최상위 [ | 디렉토리이며, 사용자별 여러개의 버킷을 생성하여         | 사용할 수 있습니다.                    |                     |                     |             |               |            |
| 맨 컨테이너   | Object Gateway ③                                                                                          |                      |                                    |                                |                     |                     |             |               | C *        |
|          | 이름                                                                                                    | 상태                   | 호스트 명                              | IP                             |                     |                     | PO          | RT            |            |
| 스        | rgw.rgw-service                                                                                           | 3/3                  | scvm1,scvm2,scvm3                  | 10.10.22.11,10.10.22.1         | 2,10.10.22.13       |                     | 500         | 021           | :          |
| LESTACK  |                                                                                                    |                      |                                    |                                |                     |                     |             |               |            |
|          | Object Gateway User ③                                                                                     |                      |                                    |                                |                     |                     |             |               | C 4        |
| :트웨어 치시하 | 사용자 이름                                                                                                    | 전체 이름                | 일시중단                               | 이메일                            |                     | 최대 버킷               | 용량 제한       | 오브젝트 제한       |            |
|          | dashboard                                                                                                 | Ceph Dashboard       |                                    |                                |                     | 1000                | 제한 없음       | 제한 없음         | :          |
| 보고서      | ablecloud                                                                                                 | ablestack-ablecloud  |                                    | ableclou                       | id@naver.com        | 1000                | 제한 없음       | 제한 없음         | :          |
| 덤프       |                                                                                                    |                      |                                    |                                |                     |                     |             |               |            |
| ч        | Object Gateway Bucket ③                                                                                   |                      |                                    |                                |                     |                     |             |               | C          |
|          | 버킷 이름                                                                                                    | 소                    | 루자                                 | 사용된 용량                         | 용량 제한               | 오브젝트                | 21          | 브젝트 제한        |            |
| inux     |                                                                                                    |                      |                                    | material effected at 4 a last  |                     |                     |             |               |            |

• 변경된 화면입니다.

### Glue Object Gateway User 삭제

### 1. Glue Object Gateway User 삭제

| scvm1                                                                         |                                                                                               |                                                       |                                        |                                                             |                                                  | ⑦ 도움말 ▪                                     | 🏟 세션 🔻                |
|-------------------------------------------------------------------------------|-----------------------------------------------------------------------------------------------|-------------------------------------------------------|----------------------------------------|-------------------------------------------------------------|--------------------------------------------------|---------------------------------------------|-----------------------|
| Q, 검색                                                                         | ABLESTACK Glue 스토                                                                             | E <b>리지 서비스</b><br>S SMB OBJECT GATEW                 | AY INGRESS ISCSI NVMe-0                | F                                                           |                                                  |                                             |                       |
| 시스템                                                                           |                                                                                               |                                                       | _                                      |                                                             |                                                  |                                             |                       |
| 개요                                                                            | 이 기능 설명                                                                                       |                                                       |                                        |                                                             |                                                  |                                             |                       |
| 기록                                                                            | - Object Gateway<br>Object Gateway는 Glue 위에 구축                                                | 된 객체 스토리지 인터페이스입니다. 애플리                               | 리케이션과 Glue Storage Cluster 사이에 RESTful | 게이트웨이를 제공합니다. Glue Object Storage는 S3                       | 3과 Swift 두 가지 RESTful API와 호환되는                  | 는 인터페이스로 객체 스토리지 ;                          | 능을 제공합니다.             |
| 저장소                                                                           | - Object Gateway User<br>Object Gateway User는 객체 스토<br>- Object Gateway Bucket                | 리지 사용자정보를 관리하는 기능으로서 엑                                | 세스 정보와 사용량 제한 등 관리기능을 제공합니다.           | Object Gateway Admin User 생성 기능을 통해 관리기                     | 자 권한의 사용자를 생성할 수 있습니다.                           |                                             |                       |
| 네트워킹                                                                          | Object Gateway Bucket은 연관된                                                                    | 오브젝트(파일)를 그룹핑한 최상위 디렉토                                | 리이며, 사용자별 여러개의 버킷을 생성하여 사용할 4          | ▷ 있습니다.                                                     |                                                  |                                             |                       |
| 포드맨 컨테이너                                                                      | Object Gateway ③                                                                              |                                                       |                                        |                                                             |                                                  |                                             | <b>연</b> 추가           |
| 계정                                                                            | 이름                                                                                            | 상태                                                    | 호스트 명                                  | IP                                                          |                                                  | PORT                                        |                       |
| 서비스 🕕                                                                         | rgw.rgw-service                                                                               | 3/3                                                   | scvm1,scvm2,scvm3                      | 10.10.22.11,10.10.22.12,10.10.22.13                         |                                                  | 50021                                       | :                     |
|                                                                               |                                                                                               |                                                       |                                        |                                                             |                                                  |                                             |                       |
| ABLESTACK                                                                     |                                                                                               |                                                       |                                        |                                                             |                                                  |                                             |                       |
| ABLESTACK<br>도구                                                               | Object Gateway User 🔊                                                                         |                                                       |                                        |                                                             |                                                  |                                             | <b>연</b> 추가           |
| ABLESTACK<br>도구<br>소프트웨어 최신화 ①                                                | Object Gateway User ⑦<br>사용자 이름                                                               | 전체 이름                                                 | 일시중단                                   | ୦୮୦୩୫୪                                                      | 최대 버킷 용량 제한                                      | 오브젝트 제한                                     | <b>৫</b> কিস          |
| ABLESTACK<br>도구<br>소프트웨어 최신화<br>용용프로그램                                        | Object Gateway User ⑦<br>사용자 이름<br>dashboard                                                  | 전체 이름<br>Ceph Dashboard                               | 일시중단                                   | ାବାସ                                                        | 최대 <b>버킷 용장제한</b><br>1000 제한 없음                  | 오브젝트 제한<br>제한 없음                            | ° কস<br>:             |
| ABLESTACK<br>도구<br>소프트웨어 최신화<br>용용프로그램<br>진단 보고서                              | Object Gateway User ⑦<br>사용자 이름<br>dashboard<br>ablecloud                                     | 전체 이름<br>Ceph Dashboard<br>ablestack-ablecloud        | 일시중단                                   | 0)ଜାଷ୍ଥ<br>ablectoud⊜naver.com                              | <b>최대 바깃 용당 제한</b><br>1000 제한 없음<br>1000 200 G/B | 오브젝트 제환<br>제한 없음<br>500                     | ে কস<br>:<br>:        |
| ABLESTACK<br>도구<br>소프트웨어 최신화 •<br>용용프로그램<br>진단 보고서<br>커널 업프                   | Object Gateway User ⑦<br>사용과 이름<br>dashboard<br>ablecloud                                     | 전체 이름<br>Ceph Dashboard<br>ablestack-ablecloud        | 일시중단                                   | <b>ାଖୀପ୍ର</b><br>ablecloud@naver.com                        | 최대 바짓 용장 제한<br>1000 제한 없음<br>1000 200 GB         | 오브젝트 제환<br>제한 일용<br>500<br>User 수           | C (#7)<br>:<br>:<br>: |
| ABLESTACK<br>도구<br>소프트웨어최신화 •<br>용용프로그램<br>진단 보고서<br>거널 임프<br>티미널             | Object Gateway User ⑦<br>사용자 이름<br>dashboard<br>ablecloud<br>Object Gateway Bucket ⑦          | <b>전세 이용</b><br>Ceph Dashboard<br>ablestack-ablecioud | 일시중단                                   | ତାଙ୍କପ୍ର<br>ablecloud@naver.com                             | 최대 바짓 용량 계환<br>1000 개반 요음<br>1000 200 GB         | 오브젝트 제환<br>제한 업용<br>500<br>User 수<br>User 수 |                       |
| ABLESTACK<br>도구<br>소프트웨어 최신화 •<br>용용프로그램<br>진단 보고서<br>커널 덤프<br>티미널<br>SELinux | Object Gateway User ③<br>사용자 이름<br>dashboard<br>ablecloud<br>Object Gateway Bucket ③<br>버킷 이름 | 전체 이름<br>Ceph Dashboard<br>ablestack-ablecloud        | 월시중단                                   | 이예일<br>ablectoud@naver.com<br>사용단 용양 용량 제한<br>되는 데이터가 없습니다. | 최대 바깃 용장 제한<br>1000 계반 값을<br>1000 200 GB<br>오브팩트 | 오브젝트 제환<br>제한 입공<br>500                     |                       |

- Object Gateway User 각 정보의 더보기란을 클릭하면 보이는 화면입니다.
- User 삭제 버튼을 클릭합니다.

| root@<br>scvm1 |                                                         |                              |                                  |                                  |                        |                 |               | ⑦ 도움말 -        | 💠 세션 🝷            |
|----------------|---------------------------------------------------------|------------------------------|----------------------------------|----------------------------------|------------------------|-----------------|---------------|----------------|-------------------|
| Q, 검색          |                                                         | 리지 서비스<br>SMB OBJECT GATEWAY | INGRESS ISCSI NVI                | Ae-oF                            |                        |                 |               |                |                   |
| 시스템            |                                                         |                              |                                  |                                  |                        |                 |               |                |                   |
| 개요             | 0 기능 설명                                                 |                              |                                  |                                  |                        |                 |               |                |                   |
| 기록             | - Object Gateway<br>Object Gateway는 Glue 위에 구축          | 산 객체 스토리지 인터페이스입니다. 애플리케 :   | 이션과 Glue Storage Cluster 사이에 RES | ST ful 게이트웨이를 제공합니다. Glue Obje   | ect Storage는 S3과 Swift | : 두 가지 RESTful. | API와 호환되는 인터I | 페이스로 객체 스토리지 기 | 등을 제공합니다.         |
| 저장소            | - Object Gateway User<br>Object Gateway User는 객체 스토리    | 니지 사용자정보를 관리하는 기능으로서 엑세스     | 느정보와 사용량 제한 등 관리기능을 제공합          | 니다. Object Gateway Admin User 생성 | 기능을 통해 관리자 권한의         | 사용자를 생성할 수      | 있습니다.         |                |                   |
| 네트워킹           | - Object Gateway Bucket<br>Object Gateway Bucket은 연관된 - | 2브젝트(파일)를 그룹핑한 최상위 디렉토리이     | I며, 사용자별 여러개의 버킷을 생성하여 사         | 응할 수 있습니다.                       |                        |                 |               |                |                   |
| 포드맨 컨테이너       | Object Gateway (2)                                      |                              | <u></u>                          |                                  |                        |                 |               |                | 연 추가              |
| 계정             | 이름                                                      | 상태                           | Object Gatewa                    | y User 삭제                        | ×                      |                 | PORT          |                |                   |
| 서비스 🚺          | rgw.rgw-service                                         | 3/3                          | 선택하신 ablecloud 을(를<br>scyml,s    | ) 삭제하시겠습니까?                      |                        |                 | 50021         |                | 1                 |
| ABLESTACK      |                                                         |                              | 🗹 🟮 예, 확실히 삭제합니                  | 다.                               |                        |                 |               |                |                   |
| 도구             | Object Gateway User ③                                   |                              | 실행 취소                            |                                  |                        |                 |               |                | C <sup>4</sup> 추가 |
| 소프트웨어 최신화 🕕    | 사용자 이름                                                  | 전체 이름                        | 일시중단                             | 이메일                              |                        | 최대 버킷           | 용량 제한         | 오브젝트 재한        |                   |
| 용용프로그램         | dashboard                                               | Ceph Dashboard               |                                  |                                  |                        | 1000            | 제한 없음         | 제한 없음          | 1                 |
| 진단 보고서         | ablecloud                                               | ablestack-ablecloud          |                                  | ablecloud@r                      | naver.com              | 1000            | 200 GiB       | 500            | i                 |
| 커널 덤프          |                                                         |                              |                                  |                                  |                        |                 |               |                |                   |
| 터미널            | Object Gateway Bucket ③                                 |                              |                                  |                                  |                        |                 |               |                | C 471             |
| SELinux        | 버킷 이름                                                   | 소유자                          |                                  | 사용된 용량                           | 용량 제한                  | 오브젝트            | 오브레           | 비트 제한          |                   |
|                |                                                         |                              |                                  | matric doler Redd.               |                        |                 |               |                |                   |

• 예, 확실히 삭제합니다. 란에 체크를 활성화 합니다.

| root@<br>scvm1 |                                                        |                        |                                      |                                 |                      |                    |               | ⑦ 도움말 -        | 🔹 세션 👻            |
|----------------|--------------------------------------------------------|------------------------|--------------------------------------|---------------------------------|----------------------|--------------------|---------------|----------------|-------------------|
| Q 검색           | ABLESTACK Glue 스토                                      | 리지 서비스                 |                                      |                                 |                      |                    |               |                |                   |
| 시스템            | GLUE VM GLUE FS NFS                                    | SMB OBJECT GATEV       | VAY INGRESS ISCSI NVMe               | -oF                             |                      |                    |               |                |                   |
| 개요             |                                                        |                        |                                      |                                 |                      |                    |               |                |                   |
| 기록             | 이 기능 설명<br>Object Coteman                              |                        |                                      |                                 |                      |                    |               |                |                   |
| 저장소            | Object Gateway는 Glue 위에 구축된<br>– Object Gateway User   | 객체 스토리지 인터페이스입니다. 애플   | 리케이션과 Glue Storage Cluster 사이에 RESTf | ul 게이트웨이를 제공합니다. Glue Obj       | ect Storage는 S3과 Swi | ift 두 가지 RESTful A | .PI와 호환되는 인터프 | 테이스로 객체 스토리지 기 | 능을 제공합니다.         |
| 네트워킹           | Object Gateway User는 객체 스토리<br>- Object Gateway Bucket | 지 사용자정보를 관리하는 기능으로서 9  | 세세스 정보와 사용량 제한 등 관리기능을 제공합니다         | l. Object Gateway Admin User 생성 | 기능을 통해 관리자 권한의       | 의 사용자를 생성할 수       | 있습니다.         |                |                   |
| 포드맨 컨테이너       | Object Gateway Bucket은 연관된 S                           | ·브젝트(파일)를 그룹핑한 최상위 디렉토 | 티리이며, 사용자별 여러개의 버킷을 생성하여 사용할         | 수 있습니다.                         |                      |                    |               |                |                   |
| 계정             | Object Gateway ③                                       |                        |                                      |                                 |                      |                    |               |                | C <sup>4</sup> 추가 |
| 서비스 🕕          | 이름                                                     | 상태                     | 호스트 명                                | IP                              |                      |                    | POR           | श              |                   |
| ABLESTACK      | rgw.rgw-service                                        | 3/3                    | scvm1,scvm2,scvm3                    | 10.10.22.11,10.10.22.12,10      | 0.10.22.13           |                    | 500           | 21             | :                 |
|                |                                                        |                        | •                                    |                                 |                      |                    |               |                |                   |
| 도구             | Object Gateway User ③                                  |                        |                                      |                                 |                      |                    |               |                | C <sup>4</sup> 추가 |
| 소프트웨어 최신화 🛛 🕕  | 사용자 이름                                                 | 전체 이름                  | 일시중단                                 | 이메일                             |                      | 최대 버킷              | 용량 제한         | 오브젝트 제한        |                   |
| 응용프로그램         | dashboard                                              | Ceph Dashboard         |                                      |                                 |                      | 1000               | 제한 없음         | 제한 없음          | :                 |
| 진단 보고서         |                                                        |                        |                                      |                                 |                      |                    |               |                |                   |
| 커널 덤프          | Object Gateway Bucket ③                                |                        |                                      |                                 |                      |                    |               |                | C <sup>4</sup> 추가 |
| 터미널            | 버킷 이름                                                  | 소유자                    |                                      | 사용된 용량                          | 용량 제한                | 오브젝트               | 오브            | 브젝트 제한         |                   |
| SELinux        |                                                        |                        | :                                    | 조회되는 데이터가 없습니다.                 |                      |                    |               |                |                   |
|                |                                                        |                        |                                      |                                 |                      |                    |               |                |                   |

• 삭제된 화면입니다.

### Glue Object Gateway User S3 키 조회

#### 1. Glue Object Gateway User S3 키 조회

| root@<br>scvm1   |                                                       |                                         |                                |                                     |                    |                   |              | <b>?</b> 도 | 움말 👻 😫                | ✿ 세션 ▾ |
|------------------|-------------------------------------------------------|-----------------------------------------|--------------------------------|-------------------------------------|--------------------|-------------------|--------------|------------|-----------------------|--------|
| Q 검색             | ABLESTACK Glue 스토<br>GLUE VM GLUE FS NF               | E <b>리지 서비스</b><br>S SMB OBJECT GATEWAY | INGRESS ISCSI N                | VMe-oF                              |                    |                   |              |            |                       |        |
| 시스템              |                                                       |                                         |                                |                                     |                    |                   |              |            |                       |        |
| 개요               | <mark>③ 기능 설명</mark><br>- Object Gateway              |                                         |                                |                                     |                    |                   |              |            |                       |        |
| 기록               | Object Gateway는 Glue 위에 구축<br>- Object Gateway User   | 된 객체 스토리지 인터페이스입니다. 애플리케                | 이션과 Glue Storage Cluster 사이에 F | RESTful 게이트웨이를 제공합니다. Glue Obje     | ct Storage는 S3과 Sw | ift 두 가지 RESTful. | API와 호환되는 인터 | 테이스로 객체    | 스토리지 기능을 제공           | 합니다.   |
| 저장소              | Object Gateway User는 객체 스토<br>- Object Gateway Bucket | 리지 사용자정보를 관리하는 기능으로서 엑세:                | 스 정보와 사용량 제한 등 관리기능을 제공        | 합니다. Object Gateway Admin User 생성 : | 기능을 통해 관리자 권한      | 의 사용자를 생성할 수      | 있습니다.        |            |                       |        |
| 네트워킹             | Object Gateway Bucket은 연관된                            | 오브젝트(파일)를 그룹핑한 최상위 디렉토리(                | 이며, 사용자별 여러개의 버킷을 생성하여         | 사용할 수 있습니다.                         |                    |                   |              |            |                       |        |
| 포드맨 컨테이너         | Object Gateway ③                                      |                                         |                                |                                     |                    |                   |              |            | C                     | · 추가   |
| 계정               | 이름                                                    | 상태                                      | 호스트 명                          | IP                                  |                    |                   | POR          | т          |                       |        |
| 서비스 🕕            | rgw.rgw-service                                       | 3/3                                     | scvm1,scvm2,scvm3              | 10.10.22.11,10.10.22.12,10.1        | 0.22.13            |                   | 500          | 21         | 1                     |        |
| ABLESTACK        |                                                       |                                         |                                |                                     |                    |                   |              |            |                       |        |
| 도구               | Object Gateway User ⑦                                 |                                         |                                |                                     |                    |                   |              |            | C                     | · 추가   |
| 소프트웨어 최신화 🔹 🕕    | 사용자 이름                                                | 전체 이름                                   | 일시중단                           | 이메일                                 |                    | 최대 버킷             | 용량 제한        | 오브젝트기      | 데한                    |        |
| 99 <b>0</b> 272  | dashboard                                             | Ceph Dashboard                          |                                |                                     |                    | 1000              | 제한 없음        | 제한 없음      | 1                     |        |
| 공용프로그램<br>진단 보고서 | ablecloud                                             | ablestack-ablecloud                     |                                | ablecloud@ni                        | aver.com           | 1000              | 제한 없음        | 제한 없음      | i                     |        |
| 커널 덤프            | Object Gateway Bucket ③                               |                                         |                                |                                     |                    |                   |              |            | User 수정<br>User 삭제    | 추가     |
| 터미널              | 버킷 이름                                                 | 소유자                                     |                                | 사용된 용량                              | 용량 제한              | 오브젝트              | 오브           | 젝트 제한      | User S3 키 <i>হ</i> রা |        |
| SELinux          |                                                       |                                         |                                | 조회되는 데이터가 없습니다.                     |                    |                   |              |            | User Quota 수정         | 8      |

• Object Gateway User 각 정보의 더보기란을 클릭하면 보이는 화면입니다.

• User S3 키 조회 버튼을 클릭합니다.

| root@<br>scvm1 |                                                                                                    | ⑦ 도움말 ▼ 💠 세션 ▼         |
|----------------|----------------------------------------------------------------------------------------------------|------------------------|
| Q, 검색          | ABLESTACK Glue 스토리지 서비스<br>GLUE VM GLUE FS NES SMB OR JECT GATEWAY INGRESS ISSS NVMeroF                                                                                                    |                        |
| 시스템            |                                                                                                    |                        |
| 개요             | ● 715 値間<br>○ 715 値間                                                                                                    |                        |
| 기록             | - Object Gateway<br>Object Gateway는 Glue 위에 구축된 전체 스토리지 인티웨이스입니다. 해플린케이션과 Glue Storage Cluster 사이에 RESTful 케이트웨이를 제공합니다. Glue Object Storage는 S3과 Swift 두 가지 RESTful API와 호환되는 인티비<br>- Object Gateway User                                                                                                    | 이스로 객체 스토리지 기능을 제공합니다. |
| 저장소            | Object Gateway User는 객체 스토리지 사용자정보를 컨티하는 가능으로서 섹세스 정보와 사용량 제한 등 관리가능을 제공합니다. Object Gateway Admin User 생성 가능을 통해 관리자 권한의 사용자를 생성할 수 있습니다.<br>- Object Gateway Recket                                                                                                    |                        |
| 네트워킹           | Cuper Outering Buckle Deb 11 Hard Hard Hard Hard Hard Hard Hard Hard                                                                                                    |                        |
| 계정             | Object Gateway ⑦ 53 키를 선택해 주세요.                                                                                                    | C \$7                  |
| 서비스 🕕          | 이름 상태 호스 S3키 ablecloud[0] ▼ PORT                                                                                                    |                        |
| ABLESTACK      | 정도 카 전값 WiRopS8ILHG5ICPWGB                                                                                                    |                        |
| 도구             | Object Gateway User 🅐 ଅନ୍ଥା ଅନ୍ତର୍ଥରେ ଅନ୍ତର୍ଥରେ ଅନ୍ତର ଅନ୍ତର ଅନ୍ତର ଅନ୍ତର ଅନ୍ତର ଅନ୍ତର ଅନ୍ତର ଅନ୍ତର ଅନ୍ତର ଅନ୍ତର ଅନ୍ତର ଅନ୍ତର ଅନ୍ତର ଅନ୍ତର ଅନ୍ତର ଅନ୍ତର ଅନ୍ତର ଅନ୍ତର ଅନ୍ତର ଅନ୍ତର ଅନ୍ତର ଅନ୍ତର ଅନ୍ତର ଅନ୍ତର ଅନ୍ତର ଅନ୍ତର ଅନ୍ତର ଅନ୍ତର ଅନ୍ତର ଅନ୍ତର ଅନ୍ତର ଅନ୍ତର ଅନ୍ତର ଅନ୍ତର ଅନ୍ତର ଅନ୍ତର ଅନ୍ତର ଅନ୍ତର ଅନ୍ତର ଅନ୍ତର ଅନ୍ତର ଅନ୍ତର ଅନ | C \$7                  |
| 소프트웨어 최신화 🔹 🕕  | 사용자이를 전체이를 취소 최대버섯 용량계환                                                                                                    | 오브젝트 제한                |
| 응용프로그램         | dashboard Ceph Dashboard 000 재한 없음                                                                                                    | 제한 없음 :                |
| 진단 보고서         | ablectoud ablectoud@naver.com 1000 재한 없음                                                                                                    | 제한 없음 :                |
| 커널 덤프          | Object Gateway Bucket ()                                                                                                    | C 本가                   |
| 터미널            | 에 비슷 이름 소유자 사용원용량 용량계환 오브렉트 오브렉트                                                                                                    | 트 제한                   |
| SELinux        | 조회되는 데이터가 없습니다.                                                                                                    |                        |

- S3 키 를 선택합니다.
- 접근키 를 복사 버튼을 클릭합니다.
- 비밀키 를 복사 버튼을 클릭합니다.
- 위 항목들을 사용 후 취소 를 클릭합니다.

### Glue Object Gateway User Quata 수정

#### i Info

Glue Object Gateway User Quata는 기본적으로 **제한 없음** 으로 값이 설정됩니다.

### 1. Glue Object Gateway User Quata 수정

|                    | ABLESTACK Glue 2                                                                              | 스토리지 서비스                                              |                                           |                                            |                                      |                                              |                                                                                 |                                                                                                    |
|--------------------|-----------------------------------------------------------------------------------------------|-------------------------------------------------------|-------------------------------------------|--------------------------------------------|--------------------------------------|----------------------------------------------|---------------------------------------------------------------------------------|----------------------------------------------------------------------------------------------------|
|                    | GLUE VM GLUE FS                                                                               | NFS SMB OBJECT GAT                                    | EWAY INGRESS ISCSI NVMe-oF                |                                            |                                      |                                              |                                                                                 |                                                                                                    |
|                    |                                                                                               |                                                       |                                           |                                            |                                      |                                              |                                                                                 |                                                                                                    |
|                    | - Object Gateway<br>Object Gateway는 Glue 위에                                                   | 구축된 객체 스토리지 인터페이스입니다. 애                               | 플리케이션과 Glue Storage Cluster 사이에 RESTful 거 | 이트웨이를 제공합니다. Glue Object Storage는 S33      | 과 Swift 두 가지 RESTful APIS            | 와 호환되는 인터페이스로                                | 르 객체 스토리지 기능을                                                                   | 제공합니다.                                                                                                    |
|                    | - Object Gateway User<br>Object Gateway User는 객체 :                                            | 스토리지 사용자정보를 관리하는 기능으로서                                | 에세스 정보와 사용량 제한 등 관리기능을 제공합니다. O           | bject Gateway Admin User 생성 기능을 통해 관리자     | · 권한의 사용자를 생성할 수 있습                  | 합니다.                                         |                                                                                 |                                                                                                    |
|                    | - Object Gateway Bucket<br>Object Gateway Bucket은 연구                                          | 관된 오브젝트(파일)를 그룹핑한 최상위 디릭                              | 빅토리이며, 사용자별 여러개의 버킷을 생성하여 사용할 수 !         | 있습니다.                                      |                                      |                                              |                                                                                 |                                                                                                    |
| ч                  | Object Gateway @                                                                              |                                                       |                                           |                                            |                                      |                                              |                                                                                 | C A                                                                                                    |
|                    | 이름                                                                                            | 상태                                                    | 호스트 명                                     | IP                                         |                                      | PORT                                         |                                                                                 |                                                                                                    |
| ٠                  | rgw.rgw-service                                                                               | 3/3                                                   | scvm1,scvm2,scvm3                         | 10.10.22.11,10.10.22.12,10.10.22.13        |                                      | 50021                                        |                                                                                 | :                                                                                                    |
| (                  |                                                                                               |                                                       |                                           |                                            |                                      |                                              |                                                                                 |                                                                                                    |
|                    |                                                                                               |                                                       |                                           |                                            |                                      |                                              |                                                                                 |                                                                                                    |
|                    | Object Gateway User 🔊                                                                         |                                                       |                                           |                                            |                                      |                                              |                                                                                 | C *                                                                                                    |
| <u>-</u><br>নঠ্য 🍙 | Object Gateway User ⑦<br>사용자 이름                                                               | 전체 이름                                                 | 일시중단                                      | 이메일                                        | 최대 버킷 : - :                          | 용량 제한 오브:                                    | 젝트 제한                                                                           | C *                                                                                                    |
| 신화 🌒               | Object Gateway User ⑦<br>사용자 이름<br>dashboard                                                  | 전체 이름<br>Ceph Dashboard                               | 입시중단                                      | ୦୮୩ ପ୍ର                                    | <b>최대 버킷 : :</b><br>1000 : 7         | <b>용량 제한 오브</b> :<br>제한 없음 제한                | 젝트 제한<br>없음                                                                     | C *                                                                                                    |
| 신화 🕕               | Object Gateway User ③<br>사용자 이름<br>dashboard<br>ablecloud                                     | 전체 이름<br>Ceph Dashboard<br>ablestack-ablectoud        | 일시중단                                      | ୦ାଖସ୍ଥ<br>ablecloud@naver.com              | <b>최대 버킷 : 1</b><br>1000 2<br>1000 2 | <b>8량 제한 오브</b> :<br>제한 없음 제한<br>제한 없음 제한    | 젝 <b>트 제한</b><br>없음<br>없음                                                       | C *                                                                                                    |
| -<br>신화 ()         | Object Gateway User ⑦<br>사용자 이름<br>dashboard<br>ablecloud                                     | <b>전체 이름</b><br>Ceph Dashboard<br>ablestack-ablecloud | 일사용단                                      | <b>ାଖାରୁ</b><br>ablecloud@naver.com        | <b>최대버진 : 1</b><br>1000 2<br>1000 3  | 8량 제한 오브:<br>제한 있음 제한<br>제한 있음 제한            | 제트 제한<br>없음<br>: 없음<br>User 수정                                                  | C' *                                                                                                    |
| 신화 🕕               | Object Gateway User ③<br>사용자 이름<br>dashboard<br>ablecloud<br>Object Gateway Bucket ③          | 건체 이름<br>Ceph Dashboard<br>ablestack-ablecloud        | 일시중단                                      | <b>ାଜ୍ଞା</b><br>ablecloud@naver.com        | <b>최대 버섯 : 1</b><br>1000 2<br>1000 2 | 용량 제한 오브'<br>제한 입음 제한<br>제한 입음 제한            | <b>예트 제한</b><br>입음<br>입음<br>User 수정<br>User 삭제                                  | C *                                                                                                    |
| [신화 ①              | Object Gateway User ③<br>사용자 이름<br>dashboard<br>ablecloud<br>Object Gateway Bucket ③<br>버킷 이름 | 전체 이름<br>Ceph Dashboard<br>ablestack-ablecloud        | 일시중단                                      | 이메일<br>ablecloud@naver.com<br>사용된 용장 용당 제한 | 최대 버킷 4<br>1000 2<br>1000 3<br>오브팩트  | 용량 제한 오브리<br>제한 입음 제한<br>제한 입음 제한<br>오브렉트 제한 | 적트 제환<br>없음<br>: :<br>: :<br>: :<br>: :<br>: :<br>: :<br>: :<br>: :<br>: :<br>: | C         本           :         :           :         :           :         :           :         :           :         : |

- Object Gateway User 각 정보의 더보기란을 클릭하면 보이는 화면입니다.
- User Quata 수정 버튼을 클릭합니다.

| root@<br>scvm1 |                                                       |                                            |           |                         |                          |                             |                     |                | ⑦ 도움말 ▪        | 🌣 세션 👻    |
|----------------|-------------------------------------------------------|--------------------------------------------|-----------|-------------------------|--------------------------|-----------------------------|---------------------|----------------|----------------|-----------|
| Q, 검색          | ABLESTACK Glue 스트                                     | <mark>토리지 서비스</mark><br>'S SMB OBJECT GATE | eway in   | GRESS ISCSI 1           | √VMe-oF                  |                             |                     |                |                |           |
| 시스템            |                                                       |                                            |           |                         |                          |                             |                     |                |                |           |
| 개요             | 0 기능 석명                                               |                                            |           |                         |                          |                             |                     |                |                |           |
| 기록             | - Object Gateway<br>Object Gateway는 Glue 위에 구르        | 된 객체 스토리지 인터페이스입니다. 애                      | 플리케이션과 G  | lue Storage Cluster 사이에 | RESTful 게이트웨이를 제공합니      | 다. Glue Object Storage는 S33 | 라 Swift 두 가지 RESTfu | i API와 호환되는 인터 | 페이스로 객체 스토리지 기 | 등을 제공합니다. |
| 저장소            | - Object Gateway User<br>Object Gateway User는 객체 스트   | 리지 사용자정보를 관리하는 기능으로서                       | 엑세스 정보와   | 사용량 제한 등 관리기능을 제        | 공합니다. Object Gateway Adr | nin User 생성 기능을 통해 관리자      | 권한의 사용자를 생성할        | 수 있습니다.        |                |           |
| 네트워킹           | - Object Gateway Bucket<br>Object Gateway Bucket은 연관된 | 오브젝트(파일)를 그룹핑한 최상위 디릭                      | 《토리이며, 사용 | 자별 여러개의 버킷을 생성하이        | i 사용할 수 있습니다.            |                             |                     |                |                |           |
| 포드맨 컨테이너       | Object Gateway @                                      |                                            |           | Object Gate             | way User Quota -         | 수정 ×                        |                     |                |                | C 추가      |
| 계정             | 이름                                                    | 상태                                         | 호스트 및     | 사용자 이름 *                | ablecloud                |                             |                     | POR            | r              |           |
| 서비스 🕕          | rgw.rgw-service                                       | 3/3                                        | scvml,s   | 최대 용량(GiB) *            | 200                      | ( 제한 없음 -1 )                |                     | 5002           | 1              | 1         |
| ABLESTACK      |                                                       |                                            |           |                         | Fool                     |                             |                     |                |                |           |
| 57             | Object Gateway User 🕥                                 |                                            |           | 최대 오브젝트 •               | 500                      | (세안 없음 -1)                  |                     |                |                | C 추가      |
| ~ 프트웨어 최신화     | 사용자 이름                                                | 전체 이름                                      |           | 실행 취소                   |                          |                             | 최대 버킷               | 용량 제한          | 오브젝트 제한        |           |
| 응용프로그램         | dashboard                                             | Ceph Dashboard                             |           |                         |                          |                             | 1000                | 제한 없음          | 제한 없음          | :         |
| 진단 보고서         | ablecloud                                             | ablestack-ablecloud                        |           |                         |                          | ablecloud@naver.com         | 1000                | 제한 없음          | 제한 없음          | :         |
| ·              |                                                       |                                            |           |                         |                          |                             |                     |                |                |           |
| 터미널            | Object Gateway Bucket ③                               |                                            |           |                         |                          |                             |                     |                |                | C *7      |
| SELinux        | 버킷이름                                                  | 소유자                                        | ł         |                         | 사용된 용령                   | 용량 제한                       | 오브젝트                | 오브             | 빅트 제한          |           |
|                |                                                       |                                            |           |                         | 고려되는 데이터가 없습니다           | ь.                          |                     |                |                |           |

- 사용자 이름 정보를 확인합니다.
- 변경될 최대 용량(GiB) 정보를 입력합니다.
- 변경될 최대 오브젝트 정보를 입력합니다.
- 위 항목들을 입력 및 확인 후에 실행 버튼을 클릭합니다.

| root@<br>scvm1 |   |                                                                               |                                       |                                      |                                            |                               | ⑦ 도움말 ◄             | 🏚 세션 👻     |
|----------------|---|-------------------------------------------------------------------------------|---------------------------------------|--------------------------------------|--------------------------------------------|-------------------------------|---------------------|------------|
| Q 검색           |   | ABLESTACK Glue 스토                                                             | <b>토리지 서비스</b><br>'S SMB OBJECT GATEW | VAY INGRESS iSCSI NVMe               | -oF                                        |                               |                     |            |
| 시스템            |   |                                                                               |                                       |                                      |                                            |                               |                     |            |
| 개요             |   | <ol> <li>기능 설명</li> </ol>                                                     |                                       |                                      |                                            |                               |                     |            |
| 기록             |   | – Object Gateway<br>Object Gateway는 Glue 위에 구축                                | 된 객체 스토리지 인터페이스입니다. 애플리               | 리케이션과 Glue Storage Cluster 사이에 RESTf | ul 게이트웨이를 제공합니다. Glue Object Storage는 S3고  | 바 Swift 두 가지 RESTful API와 호환5 | 되는 인터페이스로 객체 스토리지 ; | 기능을 제공합니다. |
| 저장소            |   | - Object Gateway User<br>Object Gateway User는 객체 스토<br>Object Gateway Busicet | 리지 사용자정보를 관리하는 기능으로서 역                | 세세스 정보와 사용량 제한 등 관리기능을 제공합니다         | l. Object Gateway Admin User 생성 기능을 통해 관리자 | 권한의 사용자를 생성할 수 있습니다.          |                     |            |
| 네트워킹           |   | Object Gateway Bucket은 연관된                                                    | 오브젝트(파일)를 그룹핑한 최상위 디렉토                | 리이며, 사용자별 여러개의 버킷을 생성하여 사용할          | 수 있습니다.                                    |                               |                     |            |
| 포드맨 컨테이너       |   | Object Gateway ③                                                              |                                       |                                      |                                            |                               |                     | C 추가       |
| 계정             |   | 이름                                                                            | 상태                                    | 호스트 명                                | IP                                         |                               | PORT                |            |
| 서비스            | ٠ | rgw.rgw-service                                                               | 3/3                                   | scvm1,scvm2,scvm3                    | 10.10.22.11,10.10.22.12,10.10.22.13        |                               | 50021               | :          |
| ABLESTACK      |   |                                                                               |                                       |                                      |                                            |                               |                     |            |
| 도구             |   | Object Gateway User 🕲                                                         |                                       |                                      |                                            |                               |                     | C 추가       |
| 소프트웨어 최신화      | • | 사용자 이름                                                                        | 전체 이름                                 | 일시중단                                 | 이메일                                        | 최대 버킷 용량 제품                   | 한 오브젝트 제한           |            |
| 응용프로그램         |   | dashboard                                                                     | Ceph Dashboard                        |                                      |                                            | 1000 제한 없을                    | 음 제한 없음             | :          |
| 진단 보고서         |   | ablecloud                                                                     | ablestack-ablecloud                   |                                      | ablecloud@naver.com                        | 1000 200 Gi                   | iB 500              | :          |
| 커널 덤프          |   |                                                                               |                                       |                                      |                                            |                               |                     |            |
| 터미널            |   | Object Gateway Bucket 🕲                                                       |                                       |                                      |                                            |                               |                     | C 추가       |
| SELinux        |   | 버킷 이름                                                                         | 소유자                                   | 2                                    | 사용된 용량 용량 제한                               | 오브젝트                          | 오브젝트 제한             |            |
|                |   |                                                                               |                                       | 14                                   | wint: nininis i Britinini.                 |                               |                     |            |

• 변경된 화면입니다.

### Glue Object Gateway Bucket 생성

#### 🚺 Info

Glue Object Gateway Service의 상태가 모두 정상으로 실행 되는지 확인 후, 작업 하시길 바랍니다.

### 1. Glue Object Gateway Bucket 생성

| root@<br>scvm1 |                                                                                  |                           |                                    |                                   |                   |                    |             | ⑦ 도움말 ▪         | 🔹 세션 👻            |
|----------------|----------------------------------------------------------------------------------|---------------------------|------------------------------------|-----------------------------------|-------------------|--------------------|-------------|-----------------|-------------------|
| Q, 검색          | ABLESTACK Glue 스토리                                                               | 지 서비스<br>SMB OBJECT GATEV | VAY INGRESS ISCSI NVI              | 1e-oF                             |                   |                    |             |                 |                   |
| 시스템            |                                                                                  |                           |                                    |                                   |                   |                    |             |                 |                   |
| 개요             | 이 기능 설명                                                                          |                           |                                    |                                   |                   |                    |             |                 |                   |
| 기록             | - Object Gateway<br>Object Gateway는 Glue 위에 구축된 객                                | 체 스토리지 인터페이스입니다. 애플       | 리케이션과 Glue Storage Cluster 사이에 RES | Tful 게이트웨이를 제공합니다. Glue Ob        | ject Storage는 S3과 | Swift 두 가지 RESTful | API와 호환되는 인 | 터페이스로 객체 스토리지 기 | 능을 제공합니다.         |
| 저장소            | - Object Gateway User<br>Object Gateway User는 객체 스토리지<br>- Object Gateway Bucket | 사용자정보를 관리하는 기능으로서 약       | 세세스 정보와 사용량 제한 등 관리기능을 제공합         | -I다. Object Gateway Admin User 생승 | 성 기능을 통해 관리자 군    | 원한의 사용자를 생성할 수     | = 있습니다.     |                 |                   |
| 네트워킹           | Object Gateway Bucket은 연관된 오브                                                    | 텍트(파일)를 그룹핑한 최상위 디렉토      | 리이며, 사용자별 여러개의 버킷을 생성하여 사          | 8할 수 있습니다.                        |                   |                    |             |                 |                   |
| 포드맨 컨테이너       | Object Gateway ③                                                                 |                           |                                    |                                   |                   |                    |             |                 | C <sup>4</sup> 추가 |
| 계정             | 이름                                                                               | 상태                        | 호스트 명                              | IP                                |                   |                    | POI         | RT              |                   |
| 서비스 🕕          | rgw.rgw-service                                                                  | 3/3                       | scvm1,scvm2,scvm3                  | 10.10.22.11,10.10.22.12,10        | .10.22.13         |                    | 500         | 021             | :                 |
| ABLESTACK      |                                                                                  |                           |                                    |                                   |                   |                    |             |                 |                   |
| 도구             | Object Gateway User ③                                                            |                           |                                    |                                   |                   |                    |             |                 | C <sup>4</sup> 추가 |
| 소프트웨어 최신화 📀    | 사용자 이름                                                                           | 전체 이름                     | 일시중단                               | 이메일                               |                   | 최대 버킷              | 용량 제한       | 오브젝트 제한         |                   |
| 응용프로그램         | dashboard                                                                        | Ceph Dashboard            |                                    |                                   |                   | 1000               | 제한 없음       | 제한 없음           | :                 |
| 진단 보고서         | able                                                                             | ablecloud                 |                                    | ablecloud@                        | ablecloud.io      | 1000               | 제한 없음       | 제한 없음           | :                 |
| 커널 덤프          |                                                                                  |                           |                                    |                                   |                   |                    |             |                 |                   |
| 터미널            | Object Gateway Bucket ③                                                          |                           |                                    |                                   |                   |                    |             |                 | C #7              |
|                |                                                                                  |                           |                                    |                                   |                   |                    |             |                 |                   |
| SELinux        | 버킷 아름                                                                            | 소유자                       |                                    | <b>사용된 용량</b><br>조회되는 데이터가 없습니다.  | 용량 제한             | 오브젝트               | <u>Q1</u>   | 브젝트 제한          |                   |

### • Object Gateway Bucket 카드란에 **추가** 버튼을 클릭합니다.

| root@<br>scvm1 |                                                                                  |                                          |                            |                               |                          |                  |                    | ⑦ 도움말 ▪         | 🗱 세션 👻            |
|----------------|----------------------------------------------------------------------------------|------------------------------------------|----------------------------|-------------------------------|--------------------------|------------------|--------------------|-----------------|-------------------|
| Q, 검색          | ABLESTACK Glue 스토리                                                               | 지 <mark>서비스</mark><br>SMB OBJECT GATEWAY | INGRESS ISCSI              | NVMe-oF                       |                          |                  |                    |                 |                   |
| 시스템            |                                                                                  |                                          |                            |                               |                          |                  |                    |                 |                   |
| 개요             | 기능 설명                                                                            |                                          |                            |                               |                          |                  |                    |                 |                   |
| 기록             | – Object Gateway<br>Object Gateway는 Glue 위에 구축된 객차                               | 배 스토리지 인터페이스입니다. 애플리케이션                  | 과 Glue Storage Cluster 사이에 | RESTful 게이트웨이를 제공합니다. Glu     | ie Object Storage는 S3과 S | wift 두 가지 RESTfu | API와 호환되는 인터       | 페이스로 객체 스토리지 기능 | 을 제공합니다.          |
| 저장소            | - Object Gateway User<br>Object Gateway User는 객체 스토리지 시<br>Object Cateway Budiat | 사용자정보를 관리하는 기능으로서 엑세스 정                  | 보와 사용량 제한 등 관리기능을 제        | 공합니다. Object Gateway Admin Us | er 생성 기능을 통해 관리자 권한      | 한의 사용자를 생성할 =    | <sup>는</sup> 있습니다. |                 |                   |
| 네트워킹           | Object Gateway Bucket은 연관된 오브레                                                   | 『트(파일)를 그룹링한 최상위 디렉토리이며,                 | 사용자별 여러개의 버킷을 생성하여         | i 사용할 수 있습니다.                 |                          |                  |                    |                 |                   |
| 포드맨 컨테이너       | Object Gateway ⑦                                                                 |                                          |                            |                               |                          |                  |                    |                 | C <sup>4</sup> 本가 |
| 계정             | 이름                                                                               | 상태 호스                                    | Object Gate                | way Bucket 생성                 | ×                        |                  | PORT               | r               |                   |
| 서비스 🕕          | rgw.rgw-service                                                                  | 3/3 scv                                  | 버킷 이름 *<br>ml,s            | ablecloud-test                |                          |                  | 5002               | 1               | 1                 |
| ABLESTACK      |                                                                                  |                                          | 사용자 이름 *                   | able 👻                        |                          |                  |                    |                 |                   |
| 도구             | Object Gateway User ③                                                            |                                          | 실행 취소                      |                               |                          |                  |                    |                 | C 추가              |
| 소프트웨어 최신화 🕕    | 사용자 이름                                                                           | 전체 이름                                    |                            |                               | _                        | 최대 버킷            | 용량 제한              | 오브젝트 제한         |                   |
| 응용프로그램         | dashboard                                                                        | Ceph Dashboard                           |                            |                               |                          | 1000             | 제한 없음              | 제한 없음           | :                 |
| 진단 보고서         | able                                                                             | ablecloud                                |                            | ablect                        | oud@ablecloud.io         | 1000             | 제한 없음              | 제한 없음           | :                 |
| 커널 덤프          |                                                                                  |                                          |                            |                               |                          |                  |                    |                 |                   |
| 터미널            | Object Gateway Bucket ③                                                          |                                          |                            |                               |                          |                  |                    |                 | C 本가              |
| SELinux        | 버킷이름                                                                             | 소유자                                      |                            | 사용된 용량                        | 용량 제한                    | 오브젝트             | 오브                 | 빅트 제한           |                   |
|                |                                                                                  |                                          |                            | water and Maria               |                          |                  |                    |                 |                   |

- 버킷 이름 정보를 입력합니다.
- 사용자 이름 정보를 입력합니다.

| root@<br>scvm1 |                                                       |                            |                                      |                                |                    |                     |              | ⑦ 도움말 ▼      | · 🌣 세션 👻   |
|----------------|-------------------------------------------------------|----------------------------|--------------------------------------|--------------------------------|--------------------|---------------------|--------------|--------------|------------|
| Q, 검색          | ABLESTACK Glue 스토리<br>GLUE VM GLUE FS NFS             | 리지 서비스<br>SMB OBJECT GATEW | AY INGRESS iSCSI NVMe                | -oF                            |                    |                     |              |              |            |
| 시스템            |                                                       | -                          |                                      |                                |                    |                     |              |              |            |
| 개요             | <ol> <li>기능 설명</li> </ol>                             |                            |                                      |                                |                    |                     |              |              |            |
| 기록             | - Object Gateway<br>Object Gateway는 Glue 위에 구축된       | 객체 스토리지 인터페이스입니다. 애플리      | 리케이션과 Glue Storage Cluster 사이에 REST1 | ul 게이트웨이를 제공합니다. Glue Obj      | ect Storage는 S3과 S | Swift 두 가지 RESTful. | API와 호환되는 인터 | 페이스로 객체 스토리지 | 기능을 제공합니다. |
| 저장소            | - Object Gateway User<br>Object Gateway User는 객체 스토리? | 이 사용자정보를 관리하는 기능으로서 역      | 에스 정보와 사용량 제한 등 관리기능을 제공합니다          | . Object Gateway Admin User 생성 | 이 기능을 통해 관리자 권     | 한의 사용자를 생성할 수       | 있습니다.        |              |            |
| 네트워킹           | Object Gateway Bucket은 연관된 오                          | 브젝트(파일)를 그룹핑한 최상위 디렉토      | 리이며, 사용자별 여러개의 버킷을 생성하여 사용할          | 수 있습니다.                        |                    |                     |              |              |            |
| 포드맨 컨테이너       | Object Gateway ③                                      |                            |                                      |                                |                    |                     |              |              | C 추가       |
| 계정             | 이름                                                    | 상태                         | 호스트 명                                | IP                             |                    |                     | POR          | т            |            |
| 서비스 🕕          | rgw.rgw-service                                       | 3/3                        | scvm1,scvm2,scvm3                    | 10.10.22.11,10.10.22.12,10     | .10.22.13          |                     | 5002         | 21           | :          |
| ABLESTACK      |                                                       |                            |                                      |                                |                    |                     |              |              |            |
| 57             | Object Gateway User ③                                 |                            |                                      |                                |                    |                     |              |              | ৫ *শ       |
| 소ㅠ드에신 취사회 🌑    | 사용자 이름                                                | 전체 이름                      | 일시중단                                 | 이메일                            |                    | 최대 버킷               | 용량 제한        | 오브젝트 제한      |            |
| 고프트웨이퍼인터 😈     | dashboard                                             | Ceph Dashboard             |                                      |                                |                    | 1000                | 제한 없음        | 제한 없음        | :          |
| 중용프로그램         | able                                                  | ablecloud                  |                                      | ablecloud@                     | ablecloud.io       | 1000                | 제한 없음        | 제한 없음        | :          |
| 진단 보고서         |                                                       |                            |                                      |                                | ŧ                  |                     |              |              |            |
| 커널 덤프          | Object Gateway Bucket ③                               |                            |                                      |                                |                    |                     |              |              | C 本가       |
| 터미널            | 버킷 이름                                                 |                            | 소유자                                  | 사용된 용량                         | 용량 제한              | 오브젝트                | 오브           | 젝트 제한        |            |
| SELinux        | ablecloud-test                                        |                            | able                                 | 0 KiB                          | 제한 없음              | 0                   | 제한           | 없음           | 1          |

• 생성된 화면입니다.

### Glue Object Gateway Bucket 수정

1. Glue Object Gateway Bucket 수정

| root@<br>scvm1 |   |                                                                       |                       |                                 |                                   |                    |                    |              | ⑦ 도움말       | - 🌣        | 세션 🔻 |
|----------------|---|-----------------------------------------------------------------------|-----------------------|---------------------------------|-----------------------------------|--------------------|--------------------|--------------|-------------|------------|------|
| 0 건생           |   |                                                                       |                       |                                 |                                   |                    |                    |              |             |            |      |
| <b>~</b> 84    |   | GLUE VM GLUE FS NFS                                                   | SMB OBJECT GAT        | EWAY INGRESS ISCSI N            | IVMe-oF                           |                    |                    |              |             |            |      |
| 시스템            |   |                                                                       |                       |                                 |                                   |                    |                    |              |             |            |      |
| 개요             |   | <ul> <li>기능 설명         <ul> <li>Object Gateway</li> </ul> </li> </ul> |                       |                                 |                                   |                    |                    |              |             |            |      |
| 기록             |   | Object Gateway는 Glue 위에 구축된<br>– Object Gateway User                  | 된 객체 스토리지 인터페이스입니다. 애 | 플리케이션과 Glue Storage Cluster 사이에 | RESTful 게이트웨이를 제공합니다. Glue Ob     | bject Storage는 S3과 | Swift 두 가지 RESTful | API와 호환되는 인터 | 페이스로 객체 스토리 | 지 기능을 제공합니 | (다.  |
| 저장소            |   | Object Gateway User는 객체 스토리<br>- Object Gateway Bucket                | 니지 사용자정보를 관리하는 기능으로/  | 너 엑세스 정보와 사용량 제한 등 관리기능을 제공     | 공합니다. Object Gateway Admin User 생 | 성 기능을 통해 관리자 권     | !한의 사용자를 생성할 수     | 있습니다.        |             |            |      |
| 네트워킹           |   | Object Gateway Bucket은 연관된 9                                          | 2브젝트(파일)를 그룹핑한 최상위 디택 | 네토리이며, 사용자별 여러개의 버킷을 생성하여       | 사용할 수 있습니다.                       |                    |                    |              |             |            |      |
| 포드맨 컨테이너       |   | Object Gateway 🕲                                                      |                       |                                 |                                   |                    |                    |              |             | C          | 추가   |
| 계정             |   | 이름                                                                    | 상태                    | 호스트 명                           | IP                                |                    |                    | PORT         | T           |            |      |
| 서비스            | • | rgw.rgw-service                                                       | 3/3                   | scvm1,scvm2,scvm3               | 10.10.22.11,10.10.22.12,10        | 0.10.22.13         |                    | 5002         |             | :          |      |
| ABLESTACK      |   |                                                                       |                       |                                 |                                   |                    |                    |              |             |            |      |
|                |   | Object Gateway User 💿                                                 |                       |                                 |                                   |                    |                    |              |             | C          | 추가   |
| 도구             |   | 사용자 이름                                                                | 전체 이름                 | 일시중단                            | 이메일                               |                    | 최대 버킷              | 용량 제한        | 오브젝트 제한     |            |      |
| 소프트웨어 최신화      |   | dashboard                                                             | Ceph Dashboard        |                                 |                                   |                    | 1000               | 제한 없음        | 제한 없음       | :          |      |
| 응용프로그램         |   | able                                                                  | ablecloud             |                                 | ablecloud                         | pablecloud.io      | 1000               | 제한 없음        | 제한 없음       | :          |      |
| 진단 보고서         |   |                                                                       |                       |                                 |                                   |                    |                    |              |             |            |      |
| 커널 덤프          |   | Object Gateway Bucket ③                                               |                       |                                 |                                   |                    |                    |              |             | Butsket 수정 | 추가   |
| 터미널            |   | 버킷 이름                                                                 |                       | 소유자                             | 사용된 용량                            | 용량 제한              | 오브젝트               | 오브킹          | 레트 제한       | Bucket 삭제  |      |
| SELinux        |   | ablecloud-test                                                        |                       | able                            | 0 KiB                             | 제한 없음              | 0                  | 제한           | 없음          | ÷          |      |
|                |   |                                                                       |                       |                                 |                                   |                    |                    |              |             |            |      |

• Object Gateway User 각 정보의 더보기란을 클릭하면 보이는 화면입니다.

• Bucket 수정 버튼을 클릭합니다.

| root@<br>scvm1 |                                                        |                                     |                                                        |                                    |                      |                   |               | ② 도움말 •        | 🏚 세션 👻            |
|----------------|--------------------------------------------------------|-------------------------------------|--------------------------------------------------------|------------------------------------|----------------------|-------------------|---------------|----------------|-------------------|
|                | ADLESTACK ONE                                          |                                     |                                                        |                                    | _                    | _                 | _             | _              |                   |
| Q, 검색          | GLUE VM GLUE FS NFS                                    | SMB OBJECT GAT                      | EWAY INGRESS ISCSI                                     | IVMe-oF                            |                      |                   |               |                |                   |
| 시스템            |                                                        |                                     |                                                        |                                    |                      |                   |               |                |                   |
| 개요             | 이 기능 설명<br>- Object Gateway                            |                                     |                                                        |                                    |                      |                   |               |                |                   |
| 기록             | Object Gateway는 Glue 위에 구축<br>- Object Gateway User    | 된 객체 스토리지 인터페이스입니다. 애               | 플리케이션과 Glue Storage Cluster 사이에                        | RESTful 게이트웨이를 제공합니다. Glue Ob      | iject Storage는 S3과 S | wift 두 가지 RESTful | API와 호환되는 인터페 | 이스로 객체 스토리지 기능 | s을 제공합니다.         |
| 저장소            | Object Gateway User는 객체 스토리<br>- Object Gateway Bucket | 니지 사용자정보를 관리하는 기능으로서                | i 액세스 정보와 사용량 제한 등 관리기능을 제<br>#토리이라, 사용기병 이리게이 바라고 생산하 | 용합니다. Object Gateway Admin User 생신 | 성 기능을 통해 관리자 권       | 반의 사용자를 생성할 수     | ▶ 있습니다.       |                |                   |
| 네트워킹           | Object Gateway Bucket은 연관된 -                           | 로드 <sup>-</sup> 섹트(파일)를 그룹평한 최상위 디® | ㅋ도리이머, 사용사별 머러개의 버킷을 생성하여                              | 사용할 수 있답니다.                        |                      |                   |               |                |                   |
| 포드맨 컨테이너       | Object Gateway ③                                       |                                     |                                                        |                                    |                      |                   |               |                | C <sup>4</sup> 추가 |
| 계정             | 이름                                                     | 상태                                  | Dbject Gatev                                           | vay Bucket 수정                      | ×                    |                   | PORT          |                |                   |
| 서비스 🕕          | rgw.rgw-service                                        | 3/3                                 | 버킷 이름 *<br>scvml,s                                     | ablecloud-test                     |                      |                   | 50021         |                | :                 |
| ABLESTACK      |                                                        |                                     | 사용자 이름 *                                               | dashboard 👻                        |                      |                   |               |                |                   |
| 67             | Object Gateway User ③                                  |                                     | 실행 취소                                                  |                                    |                      |                   |               |                | C <sup>4</sup> 추가 |
| ±7             | 사용자 이름                                                 | 전체 이름                               |                                                        |                                    |                      | 최대 버킷             | 용량 제한         | 오브젝트 재한        |                   |
| 소프트웨어 최신화 📀 🕕  | dashboard                                              | Ceph Dashboard                      |                                                        |                                    |                      | 1000              | 제한 없음         | 제한 없음          | :                 |
| 응용프로그램         | able                                                   | ablecloud                           |                                                        | ablecloud@                         | ablecloud.io         | 1000              | 제한 없음         | 제한 없음          | :                 |
| 진단 보고서         |                                                        |                                     |                                                        |                                    |                      |                   |               |                |                   |
| 커널 덤프          | Object Gateway Bucket ③                                |                                     |                                                        |                                    |                      |                   |               |                | C <sup>4</sup> 추가 |
| 터미널            | 버킷이름                                                   |                                     | 소유자                                                    | 사용된 용량                             | 용량 제한                | 오브젝트              | 오브젝           | 트 제한           |                   |
| SELinux        | ablecloud-test                                         |                                     | able                                                   | 0 KiB                              | 제한 없음                | 0                 | 제한 일          | 18             | 1                 |

- 버킷 이름 정보를 확인합니다.
- 변경될 사용자 이름 정보를 입력합니다.
- 위 항목들을 입력 및 확인 후에 실행 버튼을 클릭합니다.

| root@<br>scvm1 |   |                                                                                          |                                             |                                                                     |                                             |                                   | ? 도움말 ◄             | 🔅 세션 🝷            |
|----------------|---|------------------------------------------------------------------------------------------|---------------------------------------------|---------------------------------------------------------------------|---------------------------------------------|-----------------------------------|---------------------|-------------------|
| Q, 검색          |   |                                                                                          | SMB OBJECT GATEV                            | VAY INGRESS iSCSI NVMe-oF                                           |                                             |                                   |                     |                   |
| 시스템            |   |                                                                                          |                                             |                                                                     |                                             |                                   |                     |                   |
| 개요             |   | <ul> <li>기능 설명         <ul> <li>Object Gateway</li> </ul> </li> </ul>                    |                                             |                                                                     |                                             |                                   |                     |                   |
| 기록             |   | Object Gateway는 Glue 위에 구축된 객<br>- Object Gateway User                                   | 체 스토리지 인터페이스입니다. 애플                         | 리케이션과 Glue Storage Cluster 사이에 RESTful 커                            | 이트웨이를 제공합니다. Glue Object Storage            | 는 S3과 Swift 두 가지 RESTful API와 호환되 | 는 인터페이스로 객체 스토리지 기능 | 을 제공합니다.          |
| 저장소            |   | Object Gateway User는 객체 스토리지<br>– Object Gateway Bucket<br>Object Gateway Bucket은 연관된 오브 | 사용자정보를 관리하는 기능으로서 9<br>젝트(파일)를 그룹핑한 최상위 디렉트 | 빅세스 정보와 사용당 제한 등 관리기능을 제공합니다. O<br>=리이며, 사용자별 여러개의 버킷을 생성하여 사용할 수 ! | bject Gateway Admin User 생성 기능을 통해<br>있습니다. | 관리자 권한의 사용자를 생성할 수 있습니다.          |                     |                   |
| 네트워킹           |   |                                                                                          |                                             |                                                                     |                                             |                                   |                     |                   |
| 포드맨 컨테이너       |   | Object Gateway ③                                                                         |                                             |                                                                     |                                             |                                   |                     | C *7              |
| 계정             |   | 이름                                                                                       | 상태                                          | 호스트 명                                                               | IP                                          |                                   | PORT                |                   |
| 서비스            | ٠ | rgw.rgw-service                                                                          | 3/3                                         | scvm1,scvm2,scvm3                                                   | 10.10.22.11,10.10.22.12,10.10.22.13         |                                   | 50021               | :                 |
| ABLESTACK      |   |                                                                                          |                                             |                                                                     |                                             |                                   |                     |                   |
|                |   | Object Gateway User ③                                                                    |                                             |                                                                     |                                             |                                   |                     | C <sup>4</sup> 추가 |
| 도구             |   | 사용자 이름                                                                                   | 전체 이름                                       | 일시중단                                                                | 이메일                                         | 최대 버킷 용량 제한                       | 오브젝트 제한             |                   |
| 소프트웨어 최신화      | • | dashboard                                                                                | Ceph Dashboard                              |                                                                     |                                             | 1000 제한 없음                        | 제한 없음               | :                 |
| 응용프로그램         |   | able                                                                                     | ablecloud                                   |                                                                     | ablecloud@ablecloud.id                      | 1000 제한 없음                        | 제한 없음               | :                 |
| 진단 보고서         |   |                                                                                          |                                             |                                                                     |                                             |                                   |                     |                   |
| 커널 덤프          |   | Object Gateway Bucket 🕐                                                                  |                                             |                                                                     |                                             |                                   |                     | C <sup>4</sup> 추가 |
| 터미널            |   | 버킷 이름                                                                                    |                                             | 소유자                                                                 | 사용된 용량 용량 제한                                | 오브젝트                              | 오브젝트 제한             |                   |
| SELinux        |   | ablecloud-test                                                                           |                                             | dashboard                                                           | O KiB 제한 없음                                 | 0                                 | 제한 없음               | <b>h</b>          |
|                |   |                                                                                          |                                             |                                                                     |                                             |                                   |                     |                   |

• 수정된 화면입니다.

Glue Object Gateway Bucket 삭제

### 1. Glue Object Gateway Bucket 삭제

| root@<br>scvm1     |                                                           |                       |                                   |                                     |                         |                 | () 도              | 음말 - 🔹 세션 -     |
|--------------------|-----------------------------------------------------------|-----------------------|-----------------------------------|-------------------------------------|-------------------------|-----------------|-------------------|-----------------|
|                    | ADLESTACK ONE                                             | 시 시비그                 |                                   |                                     |                         |                 |                   |                 |
| Q, 검색              | GLUE VM GLUE FS NFS                                       | SMB OBJECT GATEW      | AY INGRESS ISCSI NVN              | 1e-oF                               |                         |                 |                   |                 |
| 시스템                |                                                           |                       |                                   |                                     |                         |                 |                   |                 |
| 개요                 | <ul> <li>기능 설명</li> <li>Object Gateway</li> </ul>         |                       |                                   |                                     |                         |                 |                   |                 |
| 기록                 | Object Gateway는 Glue 위에 구축된 객:<br>- Object Gateway User   | 베 스토리지 인터페이스입니다. 애플리  | 케이션과 Glue Storage Cluster 사이에 RES | Tful 게이트웨이클 제공합니다. Glue Obje        | ct Storage는 S3과 Swift 두 | : 가지 RESTful AP | 비와 호환되는 인터페이스로 객체 | 스토리지 기능을 제공합니다. |
| 저장소                | Object Gateway User는 객체 스토리지 /<br>- Object Gateway Bucket | 사용자정보를 관리하는 기능으로서 엑   | 세스 정보와 사용량 제한 등 관리기능을 제공합니        | -I다. Object Gateway Admin User 생성 : | 기능을 통해 관리자 권한의 사        | 용자를 생성할 수 있     | 습니다.              |                 |
| 네트워킹               | Object Gateway Buckete DEE 15                             | ㅋ프(찌ㄹ)를 그림장인 죄장쥐 너ㅋ포! | -이머, 시장시골 어디개의 비슷을 '6'3'이어 시장     | 5월 두 ᆻ답더니.                          |                         |                 |                   |                 |
| 포드맨 컨테이너           | Object Gateway ③                                          |                       |                                   |                                     |                         |                 |                   | C 추가            |
| 계정                 | 이름                                                        | 상태                    | 호스트 명                             | IP                                  |                         |                 | PORT              |                 |
| 서비스 🕕              | rgw.rgw-service                                           | 3/3                   | scvm1,scvm2,scvm3                 | 10.10.22.11,10.10.22.12,10.1        | 0.22.13                 |                 | 50021             | :               |
| ABLESTACK          |                                                           |                       |                                   |                                     |                         |                 |                   |                 |
|                    | Object Gateway User ③                                     |                       |                                   |                                     |                         |                 |                   | C 추가            |
| 도구                 | 사용자 이름                                                    | 전체 이름                 | 일시중단                              | 이메일                                 |                         | 최대 버킷           | 용량 제한 오브젝트 제      | 한               |
| 소프트웨어 최신화 🔹 🕕      | dashboard                                                 | Ceph Dashboard        |                                   |                                     |                         | 1000            | 제한 없음 제한 없음       | :               |
| <del>응</del> 용프로그램 | able                                                      | ablecloud             |                                   | ablecloud@al                        | blecloud.io             | 1000            | 제한 없음 제한 없음       | :               |
| 진단 보고서             |                                                           |                       |                                   |                                     |                         |                 |                   |                 |
| 커널 덤프              | Object Gateway Bucket ③                                   |                       |                                   |                                     |                         |                 |                   | Bucket 수정 추가    |
| 터미널                | 버킷 이름                                                     |                       | 소유자                               | 사용된 용량                              | 용량 제한                   | 오브젝트            | 오브젝트 제한           | Bucket 삭제       |
| SELinux            | ablecloud-test                                            |                       | dashboard                         | 0 KiB                               | 제한 없음                   | 0               | 제한 없음             |                 |

- Object Gateway User 각 정보의 더보기란을 클릭하면 보이는 화면입니다.
- Bucket 삭제 버튼을 클릭합니다.

| scvm1        |     |                                                                             |                      |         |                                     |                      |                      |                  |              | ⑦ 도움말 ▪         | 🔅 세션 🝷            |
|--------------|-----|-----------------------------------------------------------------------------|----------------------|---------|-------------------------------------|----------------------|----------------------|------------------|--------------|-----------------|-------------------|
| Q, 검색        |     |                                                                             |                      | Y IN    | GRESS iSCSI NVMe-oF                 |                      |                      |                  |              |                 |                   |
| 시스템          | - 1 |                                                                             |                      |         |                                     |                      |                      |                  |              |                 |                   |
| 개요           |     | 이 기능 설명<br>Object Category                                                  |                      |         |                                     |                      |                      |                  |              |                 |                   |
| 기록           | - 1 | - Object Gateway<br>Object Gateway는 Glue 위에 구축된 객체<br>- Object Gateway User | 스토리지 인터페이스입니다. 애플리카  | 베이션과 GI | ue Storage Cluster 사이에 RESTful 케이트웨 | 레이를 제공합니다. Glue Ob   | ject Storage는 S3과 Sw | ift 두 가지 RESTful | API와 호환되는 인터 | 페이스로 객체 스토리지 기능 | 응을 제공합니다.         |
| 저장소          | - 1 | Object Gateway User는 객체 스토리지 시<br>– Object Gateway Bucket                   | 용자정보를 관리하는 기능으로서 역서  | 스 정보와 / | 사용량 제한 등 관리기능을 제공합니다. Object        | Gateway Admin User 생 | 성 기능을 통해 관리자 권한      | 의 사용자를 생성할 수     | > 있습니다.      |                 |                   |
| 네트워킹         | - 1 | Object Gateway Bucket은 연관된 오브젝                                              | 트(파일)를 그룹핑한 최상위 디렉토리 | 이며, 사용기 | 1별 여러개의 버킷을 생성하여 사용할 수 있습니          |                      |                      |                  |              |                 |                   |
| 포드맨 컨테이너     | - 1 | Object Gateway ③                                                            |                      |         |                                     |                      |                      |                  |              |                 | C 本가              |
| 계정           | - 1 | 이름                                                                          | 상태                   | 호스트 등   | Object Gateway Buck                 | et 삭제                | ×                    |                  | PORT         | r               |                   |
| 서비스          | 0   | rgw.rgw-service                                                             | 3/3                  | scvm1,s | 선택하신 ablecloud-test 율(를) 삭제         | 하시겠습니까?              |                      |                  | 5002         |                 | :                 |
| ABLESTACK    |     |                                                                             |                      |         | 🗹 🚯 예, 확실히 삭제합니다.                   |                      |                      |                  |              |                 |                   |
| 53           | - 1 | Object Gateway User 🔊                                                       |                      |         | 열행 취소                               |                      |                      |                  |              |                 | C <sup>4</sup> 추가 |
| 소ㅠ 돈에 이 최시 최 |     | 사용자 이름                                                                      | 전체 이름                |         |                                     |                      |                      | 최대 버킷            | 용량 제한        | 오브젝트 제한         |                   |
| 오프트웨어 최신와    | •   | dashboard                                                                   | Ceph Dashboard       |         |                                     |                      |                      | 1000             | 제한 없음        | 제한 없음           | :                 |
| 응용프로그램       | - 1 | able                                                                        | ablecloud            |         |                                     | ablecloud@           | ablecloud.io         | 1000             | 제한 없음        | 제한 없음           | :                 |
| 진단 보고서       | - 1 |                                                                             |                      |         |                                     |                      |                      |                  |              |                 |                   |
| 커널 덤프        |     | Object Gateway Bucket ③                                                     |                      |         |                                     |                      |                      |                  |              |                 | C *7              |
| 터미널          |     | 버킷 이름                                                                       |                      | 소유자     |                                     | 사용된 용량               | 용량 제한                | 오브젝트             | 오브킹          | 백트 제한           |                   |
| SELinux      |     | ablecloud-test                                                              |                      | dashb   | bard                                | 0 KiB                | 제한 없음                | 0                | 제한           | 없음              | :                 |
|              |     |                                                                             |                      |         |                                     |                      |                      |                  |              |                 |                   |

• 예, 확실히 삭제합니다. 란에 체크를 활성화 합니다.

| root@<br>scvm1 | * |                                                                                |                         |                                |                           |                             |                     |              | ⑦ 도움말 ▼         | 💠 세션 👻    |
|----------------|---|--------------------------------------------------------------------------------|-------------------------|--------------------------------|---------------------------|-----------------------------|---------------------|--------------|-----------------|-----------|
| 0.74           |   | ABLESTACK Glue 스트                                                              | 토리지 서비스                 |                                |                           |                             |                     |              |                 |           |
| <b>५</b> शब    |   | GLUE VM GLUE FS NF                                                             | S SMB OBJECT GATE       | WAY INGRESS ISCSI              | NVMe-oF                   |                             |                     |              |                 |           |
| 시스템            |   |                                                                                |                         |                                |                           |                             |                     |              |                 |           |
| 개요             |   | <ol> <li>기능 설명</li> </ol>                                                      |                         |                                |                           |                             |                     |              |                 |           |
| 기록             |   | - Object Gateway<br>Object Gateway는 Glue 위에 구려                                 | 특된 객체 스토리지 인터페이스입니다. 애플 | F리케이션과 Glue Storage Cluster 사0 | 에 RESTful 게이트웨이를 제공합니     | 다. Glue Object Storage는 S3포 | ት Swift 두 가지 RESTfu | API와 호환되는 인터 | 너페이스로 객체 스토리지 기 | 능을 제공합니다. |
| 저장소            |   | - Object Gateway User<br>Object Gateway User는 객체 스트<br>- Object Gateway Bucket | E리지 사용자정보를 관리하는 기능으로서   | 엑세스 정보와 사용량 제한 등 관리기능을         | 제공합니다. Object Gateway Adm | nin User 생성 기능을 통해 관리자      | 권한의 사용자를 생성할 =      | 수 있습니다.      |                 |           |
| 네트워킹           |   | Object Gateway Bucket은 연관된                                                     | · 오브젝트(파일)를 그룹핑한 최상위 디렉 | 토리이며, 사용자별 여러개의 버킷을 생성         | 하여 사용할 수 있습니다.            |                             |                     |              |                 |           |
| 포드맨 컨테이너       |   | Object Gateway ③                                                               |                         |                                |                           |                             |                     |              |                 | C 추가      |
| 계정             |   | 015                                                                            | 상태                      | 승수트 명                          | IP                        |                             |                     | POF          | σ               |           |
| 서비스            | 0 | -18                                                                            | 04                      | 1                              |                           |                             |                     |              |                 |           |
|                | - | rgw.rgw-service                                                                | 3/3                     | scvm1,scvm2,scvm3              | 10.10.22.11,1             | 0.10.22.12,10.10.22.13      |                     | 500          | 21              | :         |
| ABLESTACK      |   |                                                                                |                         |                                | <b>h</b>                  |                             |                     |              |                 |           |
| 도구             |   | Object Gateway User 🕥                                                          |                         |                                |                           |                             |                     |              |                 | C 추가      |
| 소프트웨어 최신화      | • | 사용자 이름                                                                         | 전체 이름                   | 일시중                            | Ð                         | 이메일                         | 최대 버킷               | 용량 제한        | 오브젝트 제한         |           |
| 응용프로그램         |   | dashboard                                                                      | Ceph Dashboard          |                                |                           |                             | 1000                | 제한 없음        | 제한 없음           | :         |
| 진단 보고서         |   | able                                                                           | ablecloud               |                                |                           | ablecloud@ablecloud.io      | 1000                | 제한 없음        | 제한 없음           | :         |
|                |   |                                                                                |                         |                                |                           |                             |                     |              |                 |           |
| 커널 넘프          |   | Object Gateway Bucket 🕲                                                        |                         |                                |                           |                             |                     |              |                 | C 추가      |
| 터미널            |   | 버킷 이름                                                                          | 소유자                     |                                | 사용된 용량                    | 용량 제한                       | 오브젝트                | 오브           | - 젝트 제한         |           |
| SELinux        |   |                                                                                |                         |                                | 조회되는 데이터가 없습니디            | ł.                          |                     |              |                 |           |

• 삭제된 화면입니다.

### Glue Object Storage 실사용 방법

| 1 Info                                                                                                    |
|----------------------------------------------------------------------------------------------------|
| 현재 Glue Service 버전에서는 Object Storage Export 기능을 제공하지 않으므로 저희 ABLESTACK Mold 제품에서 Object<br>Storage Service를 이용하실 수 있습니다. |

### Glue Object Gateway Service 확인

1. Glue Object Gateway Service 확인

| root@<br>scvm1 |                                                                      |                         |                      |                       |                            |                      |                    |              | ⑦ 도움말 ▪        | 🔹 세션 🝷            |
|----------------|----------------------------------------------------------------------|-------------------------|----------------------|-----------------------|----------------------------|----------------------|--------------------|--------------|----------------|-------------------|
| Q, 검색          | ABLESTACK Glue 2                                                     | NES SMB OBJECT GAT      | EWAY INGRESS         | iSCSI NVMe-oF         |                            |                      |                    |              |                |                   |
| 시스템            |                                                                      |                         |                      |                       |                            |                      |                    |              |                |                   |
| 개요             | 이 기능 설명                                                              |                         |                      |                       |                            |                      |                    |              |                |                   |
| 기록             | – Object Gateway<br>Object Gateway는 Glue 위에<br>– Object Gateway User | 구축된 객체 스토리지 인터페이스입니다. 0 | 배플리케이션과 Glue Storage | Cluster 사이에 RESTful ? | 이트웨이를 제공합니다. Glue O        | bject Storage는 S3과 : | Swift 두 가지 RESTful | API와 호환되는 인터 | 페이스로 객체 스토리지 7 | 능을 제공합니다.         |
| 저장소            | Object Gateway User는 객체<br>– Object Gateway Bucket                   | 스토리지 사용자정보를 관리하는 기능으로   | 서 엑세스 정보와 사용량 제한 등   | 등 관리기능을 제공합니다. O      | bject Gateway Admin User 생 | 성 기능을 통해 관리자 권       | 한의 사용자를 생성할 수      | = 있습니다.      |                |                   |
| 네트워킹           | Object Gateway Bucket은 연                                             | 관된 오브젝트(파일)를 그룹핑한 최상위 디 | 렉토리이며, 사용자별 여러개의     | 버킷을 생성하여 사용할 수        | 있습니다.                      |                      |                    |              |                |                   |
| 포드맨 컨테이너       | Object Gateway ③                                                     |                         |                      |                       |                            |                      |                    |              |                | C 추가              |
| 계정             | 이름                                                                   | 상태                      | 호스트 명                | 1                     | IP                         |                      |                    | POR          | т              |                   |
| 서비스 🕕          | rgw.rgw-service                                                      | 3/3                     | scvm1,scvm2,scvm3    | l i                   | 10.10.22.11,10.10.22.12,1  | 0.10.22.13           |                    | 3000         | 01             | :                 |
| ABLESTACK      |                                                                      |                         |                      |                       |                            |                      |                    |              |                |                   |
| 도구             | Object Gateway User ን                                                | 2                       |                      |                       |                            |                      |                    |              |                | C <sup>4</sup> 추가 |
| 소프트웨어 최신화 📀    | 사용자 이름                                                               | 스 전체 이름                 |                      | 일시중단                  | 이메일                        |                      | 최대 버킷              | 용량 제한        | 오브젝트 제한        |                   |
| 응용프로그램         | ableuser1                                                            | ablecloud               |                      |                       | ablecloud                  | @ablecloud.io        | 1000               | 제한 없음        | 제한 없음          | :                 |
| 진단 보고서         | dashboard                                                            | Ceph Dashboard          |                      |                       |                            |                      | 1000               | 제한 없음        | 제한 없음          | :                 |
| 커널덤프           |                                                                      |                         |                      |                       |                            |                      |                    |              |                |                   |
| 터미널            | Object Gateway Bucket ③                                              | 40                      | TL                   |                       | 110 01 028                 | OPI TIEL             | OLME               | 01           | अह ग्रंथ       | C 47              |
| SELinux        | 비오이금                                                                 | 27                      | ~                    | 조회되                   | 시장선 장장                     | 88세만                 | 포르믹트               | <u>Y</u>     | ㅋ= 예법          |                   |
|                |                                                                      |                         |                      |                       |                            |                      |                    |              |                |                   |

• Glue Object Gateway Service 을 확인하는 화면입니다.

- Glue Object Gateway Service 상태, 호스트명 및 IP, PORT 정보를 확인 합니다.
- Glue Object Gateway Service 사용할 **사용자** 정보를 확인 합니다.

#### 🛕 Warning

ABLESTACK Mold에서 작업한 스토리지 저장소 및 버킷은 Mold에서 삭제를 진행해주셔야 데이터가 남아 있지 않은 상태로 지워 집니다.

### ABLESTACK Mold 작업

#### 1. ABLESTACK Mold 작업

| ABLESTACK      |                               |              |                             |       | 생성 🗸 🕞 🗘 | AC admin cloud |
|----------------|-------------------------------|--------------|-----------------------------|-------|----------|----------------|
| 🕐 대시보드         |                               |              |                             |       |          |                |
| △ 컴퓨트          | ☆ / Object 스토리지 ③ C 업데이트      |              | Object 저장소 추가 🕂             | 24    |          | Q              |
| 톱 스토리지         |                               |              | 3                           |       |          |                |
| ( 네트워크 *       | 이름                            | ≑ URL        | 3                           | ☆ 제공자 |          | \$             |
| . 이미지 🗸        |                               |              |                             |       |          |                |
| [한] 이벤트        |                               |              |                             |       |          |                |
| [ 프로젝트         |                               |              | No Data                     |       |          |                |
| R1 역할          |                               |              |                             |       |          |                |
| A 계정           | 보기 0-0 of 0 항목 < 1 > 20 / 쪽 ∨ |              |                             |       |          |                |
| 🔁 도메인          |                               |              |                             |       |          |                |
| 命 인프라스트럭쳐 ^    |                               |              |                             |       |          |                |
| EE 요약          |                               |              |                             |       |          |                |
| Zone           |                               |              |                             |       |          |                |
| EB Pod         |                               |              |                             |       |          |                |
| 品 클러스터         |                               |              |                             |       |          |                |
| 호스트            |                               |              |                             |       |          |                |
| Ⅰ 기본 스토리지<br>○ |                               |              |                             |       |          |                |
| ₩ 2차스토리지 Z     |                               |              |                             |       |          |                |
| 品 Object 스토리지  |                               |              |                             |       |          |                |
| ♂ 시스템 VM       |                               |              |                             |       |          |                |
| ♀ 가상 라우터       |                               | Copyright (c | 2021-2024, ABLECLOUD.Co.Ltd |       |          | _              |
| ∝,° 내부 LB      |                               | ABLESTA      | CK V4.0-4.0.15   (그) 이슈 리포트 |       |          | \$             |

- ABLESTACK Mold 로그인을 한 화면입니다.
- 왼쪽 하단에서 인프라스트럭쳐 -> Object 스토리지 경로로 클릭 합니다.

#### • 가운데 상단에 Object 저장소 추가 버튼을 클릭 합니다.

|                  | ·프 기본보기                       | v                                        |                      |          | 생성 🗸 📴 🏚 🗚 admin cloud |
|------------------|-------------------------------|------------------------------------------|----------------------|----------|------------------------|
| ④ 대시보드           |                               |                                          |                      |          |                        |
| △ 컴퓨트 ㆍ          |                               |                                          | Object 저장소 추가 +      | 검색       | ٩                      |
| 1 스토리지           |                               |                                          |                      |          |                        |
| 여 네트워크 *         | 이름                            | ≎ URL                                    |                      | 수 제공자    | \$                     |
|                  |                               |                                          |                      |          |                        |
| C*D OUVE         |                               | Object 저장소 추가 ⑦                          |                      | ×        |                        |
|                  |                               |                                          |                      |          |                        |
|                  |                               | 이동                                       |                      |          |                        |
| A1 역할            |                               | scvm2-glue-service                       |                      | _        |                        |
| <i>হ</i> ি শাস্ত | 보기 0-0 of 0 항목 < 1 > 20 / 쪽 < | 제공자                                      |                      | _        |                        |
| 면 도메인            |                               | Glue                                     |                      | <u> </u> |                        |
| 슈 인프라스트럭쳐        |                               | URL                                      |                      |          |                        |
|                  |                               | http://10.10.22.12:30001                 |                      | _        |                        |
| EE 요약            |                               | * 액세스 키                                  |                      |          |                        |
| Zone             |                               | DYDV7AWG283KTWSHQS05                     |                      | _        |                        |
| 88 Pod           |                               | * 비밀 키                                   |                      |          |                        |
| 品 클러스터           |                               | BhmFDpgw74XGjTKaUX2kls5RTUtt07UFgGbccVU6 |                      |          |                        |
| 코스트              |                               |                                          | 취소 🛃                 | 2        |                        |
| 됨 기본 스토리지        |                               |                                          |                      |          |                        |
| 조 2차 스토리지        |                               |                                          |                      |          |                        |
| 음 Object 스토리지    |                               |                                          |                      |          |                        |
|                  |                               |                                          |                      |          |                        |
| 🏆 가상 라우터         |                               | Copyright (c) 2021-20                    | 24, ABLECLOUD.Co.Ltd |          |                        |
| ≪ 내부 LB          |                               | ABLESTACK V4.0-4                         | 1.0.15 🕜 이슈 리포트      |          |                        |

- 이름 : 스토리지 저장소를 사용하기 위한 이름 입력 합니다.
- 제공자 : Glue 제공자를 선택 합니다.
- URL : Glue Object Service가 실행 되고 있는 IP 명과 PORT 를 확인한 것을 입력 합니다.
- **엑세스 키**: Glue Object Service에서 사용할 사용자의 S3키를 조회하여 액세스 키를 복사하여 입력 합니다. (사용자 S3 키 조회 방법)
- 비밀 키 : Glue Object Service에서 사용할 사용자의 S3키를 조회하여 비밀 키를 복사하여 입력 합니다.
- 위 항목들을 입력 및 확인 후에 확인 버튼을 클릭합니다.

|                                                          | 🖅 🔄 기본보기 🗸 🗸                   |                                           | 생성 🗸 🖾 🗘 🐼 admin cloud<br>알림 제거                            |
|----------------------------------------------------------|--------------------------------|-------------------------------------------|------------------------------------------------------------|
| <ul> <li>· · · · · · · · · · · · · · · · · · ·</li></ul> | ☆ / Object 스토리지 ③ 〔C 업데이트〕     | Object 재장소 추가 + 권석                        | Object 저장소 추가         ×           Object 저장소를 성공적으로 추가했습니다 |
| 팀 스토리지 🛛 🗸                                               | 이름                             | ↓ URL                                     | ☆ 제공자 ☆ 11                                                 |
| ☆ 네트워크                                                   | scvm2-glue-service             | : http://10.10.22.12:30001                | Glue                                                       |
| tt) 이벤트                                                  | 보기 1-1 of 1 항육 < 1 > 20 / 쪽 	< |                                           |                                                            |
| [*] 프로젝트                                                 |                                |                                           |                                                            |
| A: 역할<br>6. 개편                                           |                                |                                           |                                                            |
| ·····································                    |                                |                                           |                                                            |
| 슈 인프라스트럭쳐 ^                                              |                                |                                           |                                                            |
| 미 요약                                                     |                                |                                           |                                                            |
| Zone                                                     |                                |                                           |                                                            |
| E Pod                                                    |                                |                                           |                                                            |
| 표 호스트                                                    |                                |                                           |                                                            |
| 티 기본 스토리지                                                |                                |                                           |                                                            |
| 조 2차 스토리지                                                |                                |                                           |                                                            |
| 品 Object 스토리지                                            |                                |                                           |                                                            |
| ☞ 시스템 VM                                                 |                                | Copyright (c) 2021-2024, ABLECLOUD.Co.Ltd |                                                            |
| α <sup>ο</sup> ⊔i⊭iR                                     |                                | ABLESTACK V4.0-4.0.15 🔘 이슈 리포트            |                                                            |

• Object Storage 저장소가 생성된 화면입니다.

| ABLESTACK                          | ·드 III 기본보기                 |      |    |                                         |      | 생성 > 🕞 ( | ) 🔥 admin cloud |
|------------------------------------|-----------------------------|------|----|-----------------------------------------|------|----------|-----------------|
| 🕐 대시보드                             |                             |      |    |                                         |      |          |                 |
| △ 컴퓨트 👻                            | ☆ / 버킷 C 업데이트               |      |    | 변깃만들기 + 검색                              |      |          | Q               |
| 1 스토리지 ^                           | 4                           |      |    | 6                                       |      |          |                 |
|                                    | 이룡                          | ☆ 상태 |    | Ŭ                                       | 수 크기 | ☆ 계정     | ÷               |
| 표 스냅샷                              |                             |      |    |                                         |      |          |                 |
| 물 버킷                               |                             |      |    |                                         |      |          |                 |
| S HERE 5                           |                             |      |    | No Data                                 |      |          |                 |
|                                    |                             |      |    |                                         |      |          |                 |
| 조 이미지 🗸 🗸                          |                             |      |    |                                         |      |          |                 |
| [1] 이벤트                            | 보기 0-0 of 0 항복 < 1 > 20 / 쪽 |      |    |                                         |      |          |                 |
| [" 프로젝트                            |                             |      |    |                                         |      |          |                 |
| R1 역할                              |                             |      |    |                                         |      |          |                 |
| <i>S</i> oc <i>ग</i> ल             |                             |      |    |                                         |      |          |                 |
| 도메인                                |                             |      |    |                                         |      |          |                 |
| ☆ 인프라스트럭쳐 ✓                        |                             |      |    |                                         |      |          |                 |
| 🖆 서비스 오퍼링 🗸 🗸                      |                             |      |    |                                         |      |          |                 |
| 63 구성 🗸 🗸                          |                             |      |    |                                         |      |          |                 |
| <i>4</i> = 7                       |                             |      |    |                                         |      |          |                 |
|                                    |                             |      |    |                                         |      |          |                 |
|                                    |                             |      |    |                                         |      |          |                 |
|                                    |                             |      |    |                                         |      |          |                 |
|                                    |                             |      | Co | pyright (c) 2021-2024, ABLECLOUD.Co.Ltd |      |          | _               |
| 10 10 22 10-8080/client/#/snanshot |                             |      |    | ABLESTACK V4.0-4.0.15 (이 이슈 리포트         |      |          | ٩               |

• 왼쪽 상단에서 스토리지 -> 버킷 경로로 클릭 합니다.

• 가운데 상단에 버킷 만들기 버튼을 클릭 합니다.

| ABLESTACK                          | 프 기본보기                        |                    |                                           |            |    | 생성 🗸 🖾                                                                                                 | 🗘 🕓 admin cloud |
|------------------------------------|-------------------------------|--------------------|-------------------------------------------|------------|----|----------------------------------------------------------------------------------------------------|-----------------|
| ☑ 대시보드                             |                               |                    |                                           |            |    |                                                                                                    |                 |
| △ 컴퓨트 ㆍ                            | 소 / 버킷 C 업데이트                 |                    | 버킷 만들기 🕂 겉                                | 검색         |    |                                                                                                    | ٩               |
| 臣 스토리지 🔹                           |                               |                    |                                           |            | 1  |                                                                                                    |                 |
| 좀 볼륨                               | 이름 후 상태                       | 버킷 만들기 ⑦           |                                           | ×          | 크기 | ‡ সাম্ব<br>1<br>2<br>1<br>2<br>1<br>2<br>1<br>2<br>1<br>2<br>1<br>2<br>1<br>2<br>1<br>2<br>1<br>2<br>1 | \$ ¥            |
| 표 스냅샷                              |                               |                    |                                           |            |    |                                                                                                    |                 |
| ☞ 버킷                               |                               | * 이름               |                                           |            |    |                                                                                                    |                 |
| 중 네트워크 		 ▼                        |                               | ablecloud-test     |                                           |            |    |                                                                                                    |                 |
|                                    |                               | * Object 스토리지      |                                           |            |    |                                                                                                    |                 |
| 전 이미지 👻                            |                               | scvm2-glue-service |                                           |            |    |                                                                                                    |                 |
| [1] 이벤트                            | 보기 0-0 of 0 항목 < 1 > 20 / 쪽 < | 할당량(GB)            |                                           |            |    |                                                                                                    |                 |
| []] 프로젝트                           |                               | 할당량 값              |                                           |            |    |                                                                                                    |                 |
| A: 역함                              |                               | 암호화                |                                           |            |    |                                                                                                    |                 |
| 6 NE                               |                               |                    |                                           |            |    |                                                                                                    |                 |
| X 413                              |                               | 버전 관리              |                                           |            |    |                                                                                                    |                 |
| 면 도메인                              |                               |                    |                                           |            |    |                                                                                                    |                 |
| 순 인프라스트럭쳐 *                        |                               | 객체 잠금              |                                           |            |    |                                                                                                    |                 |
| 유 서비스 이미리 🗸                        |                               |                    |                                           |            |    |                                                                                                    |                 |
| 1 MM-148                           |                               | 버킷 정책              |                                           |            |    |                                                                                                    |                 |
| <ul><li>(3) 구성</li><li>*</li></ul> |                               |                    |                                           | ~          |    |                                                                                                    |                 |
|                                    |                               |                    | 취소                                        | <b>용</b> 인 |    |                                                                                                    |                 |
|                                    |                               |                    |                                           |            |    |                                                                                                    |                 |
|                                    |                               |                    |                                           |            |    |                                                                                                    |                 |
|                                    |                               |                    |                                           |            |    |                                                                                                    |                 |
|                                    |                               |                    | Copyright (c) 2021-2024, ABLECLOUD.Co.Ltd |            |    |                                                                                                    | _               |
|                                    |                               |                    | ABLESTACK V4.0-4.0.15 🗌 🖓 이슈 리포트          |            |    |                                                                                                    | ٤               |

- **이름** : 유일한 이름 입력 합니다.
- Object 스토리지 : 스토리지 저장소를 선택 합니다.
- 위 항목들을 입력 및 확인 후에 확인 버튼을 클릭합니다.

| ABLESTACK                                                                               | ·프 뒤 기본보기                      |             | 바킷이 성공적으로 생성되었습니다                                                             |      | ଷଷ 🗸 🗛 🔎 🐼 | admin cloud |
|-----------------------------------------------------------------------------------------|--------------------------------|-------------|-------------------------------------------------------------------------------|------|------------|-------------|
| <ul> <li>· 대시보드</li> <li>· 컴퓨트</li> <li>· · · · · · · · · · · · · · · · · · ·</li></ul> | 슈 / 버킷 C 업데이트                  |             | 비킷 만들기 + 김석                                                                   |      |            | ٩           |
| 토 스토리지 ·                                                                                | 이름                             | 수 상태        | ⇔ Object 저장소                                                                  | ÷ 37 | 수 계정       | ÷           |
| 표 스냅샷                                                                                   | ablecloud-test                 | : 😑 Created | scvm2-glue-service                                                            | 0    | admin      |             |
| <b>꿈</b> 버킷                                                                             |                                |             |                                                                               |      |            |             |
| 여 네트워크 *                                                                                | P1 1-1 of 1 8 ₹ < 1 > 20 / ₹ ✓ |             |                                                                               |      |            |             |
| ~ ~ ~                                                                                   |                                |             |                                                                               |      |            |             |
| [1] 이벤트                                                                                 |                                |             |                                                                               |      |            |             |
| [" 프로젝트                                                                                 |                                |             |                                                                               |      |            |             |
| 요: 역할                                                                                   |                                |             |                                                                               |      |            |             |
| AQ 계정                                                                                   |                                |             |                                                                               |      |            |             |
| 면 도메인                                                                                   |                                |             |                                                                               |      |            |             |
| ☆ 인프라스트럭쳐 ✓                                                                             |                                |             |                                                                               |      |            |             |
| 🖞 서비스 오퍼링 🗸 🖌                                                                           |                                |             |                                                                               |      |            |             |
| <ul><li>(2) 구성</li><li>*</li></ul>                                                      |                                |             |                                                                               |      |            |             |
| ₯ 도구 ▼                                                                                  |                                |             |                                                                               |      |            |             |
|                                                                                         |                                |             |                                                                               |      |            |             |
|                                                                                         |                                |             |                                                                               |      |            |             |
|                                                                                         |                                |             | Copyright (c) 2021-2024, ABLECLOUD.Co.Ltd<br>ABLESTACK V4.0-4.0.15   〇 이슈 리포트 |      |            | \$          |

• 버킷이 생성된 화면입니다.

• 해당 **버킷 이름** 을 클릭 합니다.

|                | ·프 团 기본보기                                     |                                            | 생성 🗸 📴 🖉 admin cloud                  |
|----------------|-----------------------------------------------|--------------------------------------------|---------------------------------------|
| 🕐 대시보드         |                                               |                                            |                                       |
| △ 컴퓨트 *        | 습 / 버킷 / ablecloud-test C 업데이트                |                                            | 20                                    |
| 팀 스토리지 🔺       |                                               |                                            |                                       |
| 臣 봉류           | ablecloud-test                                | 상세 브라우저 이벤트                                |                                       |
| 毌 스냅샷          |                                               | 7                                          |                                       |
| 按 버킷           | 상태                                            | <u>ه</u>                                   | 8                                     |
| 여 네트워크 *       | Created                                       | 현재 디렉터리의 전두사 기바 검색                         |                                       |
|                | 아이디<br>배 c3a11fa8-6384-4e28-9fe7-afa07c72ee8a |                                            |                                       |
| tt 이벤트         | 계정                                            | 이름 수 크기                                    | ☆ 마지막 업데이트 ↔                          |
| [비 프로젝트        | A admin                                       |                                            |                                       |
| R1 역할          | 생성일                                           |                                            |                                       |
| <i>(</i> 오, 계정 | □ 04 Jun 2024 05:11:48                        |                                            |                                       |
| 면 도메인          |                                               |                                            |                                       |
| ① 인프라스트럭쳐 ¥    |                                               |                                            |                                       |
| 🖞 서비스 오퍼링 🗸 🖌  |                                               |                                            |                                       |
| 🕸 구성 👻         |                                               |                                            |                                       |
| ∥ 도구 🗸         |                                               |                                            |                                       |
|                |                                               |                                            |                                       |
|                |                                               |                                            |                                       |
|                |                                               | Convright (c) 2021-2024 ABI ECI OUD Co Ltd |                                       |
|                |                                               | ABLESTACK V4.0-4.0.15 🕐 이슈 리포트             | के                                    |
|                |                                               |                                            | · · · · · · · · · · · · · · · · · · · |

- 브라우저 탭을 클릭합니다.
- 업로드 버튼을 클릭 합니다.

|                                                                                                    | 프 기본보기                                                                                                    |                                                                                 | 😽 🗸 🕞 🐼 admin cloud                             |
|----------------------------------------------------------------------------------------------------|----------------------------------------------------------------------------------------------------|---------------------------------------------------------------------------------|-------------------------------------------------|
| <ul> <li>· 대시보드</li> <li>· 컴퓨트</li> <li>· · · · · · · · · · · · · · · · · · ·</li></ul>                                | 습 / 버릿 / ablecloud-test C 업데이트                                                                                           |                                                                                 | e 💿                                             |
| 哲 스토리지 *<br>탄 볼륨<br>- 87 스냅샷                                                                                           | ablecloud-test                                                                                                    | 업로드 ×                                                                           |                                                 |
| <ul> <li>당 버섯</li> <li>국 네트워크 →</li> <li>값 이미지 →</li> <li>값 이벤트</li> <li>1 프루젝트</li> <li>대 역왕</li> <li>값 개정</li> </ul> | 상태<br>• Created<br>90(IC)<br>제: c3a11fa8-6384-4e28-9fa7-afa07c72ee8a<br>개평<br>A: admin<br>생명일<br>C: 04 Jun 2024 05:11:48 | 값<br>업로드하라면 파일을 클릭하거나이 영역으로 드레그하세요.<br>한 정비 IP 목록(0520 To-Be).xisx □<br>업료드 경료⊙ | 명제 C 압데이트 · · · · · · · · · · · · · · · · · · · |
| <ul> <li>단 도메인</li> <li>☆ 인프라스트럭쳐 </li> <li>☆ 서비스 오퍼링 </li> <li>☆ 고파</li> </ul>                                        |                                                                                                    | 해티레이티 ①<br>+ 키 김 정 추가                                                           |                                                 |
| Ø 57 ¥                                                                                                    |                                                                                                    | 위소 또한크<br>Copyright (c) 2021-2024, ABLECLOUD.Co.L                               | td                                              |
|                                                                                                    |                                                                                                    | ABLESTACK V4.0-4.0.15 🔿 이슈 리포트                                                  |                                                 |

- 업로드 할 파일을 선택 합니다.
- 업로드 할 경로 를 입력 합니다.

| ABLESTACK                                                                               | · 금 기본보기                                                       |                                       |                                              |                | × list/장비 IP 목록(0520 To-Be).xlsx                                             |
|-----------------------------------------------------------------------------------------|----------------------------------------------------------------|---------------------------------------|----------------------------------------------|----------------|------------------------------------------------------------------------------|
| <ul> <li>· 데시보드</li> <li>· 컴퓨트</li> <li>· · · · · · · · · · · · · · · · · · ·</li></ul> | 습 / 배짓 / ablectoud-test (C 업데이트)                               |                                       |                                              |                | 이름 장비 IP 목록(0520 To-Be).xlsx<br>크기 1.38 MB<br>마지막 업데이트 0.4 Jun 2024 05:12:37 |
| 팀 스토티시 · · · · · · · · · · · · · · · · · · ·                                            | ₩ ablecloud-test                                               | 상세 브라우저 이벤트                           |                                              |                | 미리 사망된 URL 이 대부테이터 이 10                                                      |
| 당 마짓<br>중 네트워크<br>전 이미지                                                                 | 상태<br>Created<br>아이디<br>태 c3a11fa8-6384-4e28-9te7-afa07c72ee8a | 현재 디랙티리의 접두사 기반 검색                    |                                              |                |                                                                              |
| 111 이벤트<br>111 프로젝트<br>111 역왕<br>122 지정<br>123 도예인                                      | 개정<br>A admin<br>행성및<br>편 04 Jun 2024 05:11:48                 | 이용<br>원비 P 목록(0520 To-Be).x5x<br>9    | 이 크기<br>1.38 MB                              | ≎ D)X)<br>04 - |                                                                              |
| ① 인프라스트럭쳐 *                                                                             |                                                                |                                       |                                              |                |                                                                              |
| 🖆 서비스 오퍼링 🛛 🖌                                                                           |                                                                |                                       |                                              |                |                                                                              |
| (화 구성 *                                                                                 |                                                                |                                       |                                              |                |                                                                              |
| ⑦ 도구 ▼                                                                                  |                                                                |                                       |                                              |                |                                                                              |
|                                                                                         |                                                                | Copyright (c) 2021-<br>ABLESTACK V4.0 | 2024, ABLECLOUD.Co.Ltd<br>-4.0.15 : 〇 이슈 리포트 |                |                                                                              |

- 해당 파일을 다운로드 하는 과정입니다.
- 생성된 폴더 를 클릭 합니다.
- 업로드된 **파일** 을 클릭 합니다.
- 미리 서명된 URL 오른쪽에 Link 를 클릭 합니다.

### Glue Object Gateway 사용량 확인

1. Glue Object Gateway 사용량 확인

| root@<br>scvm1 | ÷ |                                                                       |                             |                       |                       |                            |                      |                    |                    | ⑦ 도움말 ▾        | 🏂 세션 👻            |
|----------------|---|-----------------------------------------------------------------------|-----------------------------|-----------------------|-----------------------|----------------------------|----------------------|--------------------|--------------------|----------------|-------------------|
|                |   | ABLESTACK Glue                                                        |                             |                       |                       |                            |                      |                    |                    |                |                   |
| Q. 검색          |   | GLUE VM GLUE FS NF                                                    | S SMB OBJECT GATE           | WAY INGRESS           | iSCSI NVMe-oF         |                            |                      |                    |                    |                |                   |
| 시스템            |   |                                                                       |                             |                       |                       |                            |                      |                    |                    |                |                   |
| 개요             |   | <ol> <li>기능 설명         <ul> <li>Object Gateway</li> </ul> </li> </ol> |                             |                       |                       |                            |                      |                    |                    |                |                   |
| 기록             |   | Object Gateway는 Glue 위에 구축<br>– Object Gateway User                   | 된 객체 스토리지 인터페이스입니다. 애플      | i리케이션과 Glue Storage ( | Cluster 사이에 RESTful 게 | 이트웨이를 제공합니다. Glue O        | bject Storage는 S3과 S | Swift 두 가지 RESTful | API와 호환되는 인터       | 페이스로 객체 스토리지 : | 기능을 제공합니다.        |
| 저장소            |   | Object Gateway User는 객체 스토<br>– Object Gateway Bucket                 | 리지 사용자정보를 관리하는 기능으로서        | 엑세스 정보와 사용량 제한 등      | · 관리기능을 제공합니다. OI     | oject Gateway Admin User 생 | 성 기능을 통해 관리자 권       | 한의 사용자를 생성할 수      | <sup>a</sup> 있습니다. |                |                   |
| 네트워킹           |   | Object Gateway Bucket은 연관된                                            | 오브젝트(파일)를 그룹핑한 최상위 디렉!      | 토리이며, 사용자별 여러개의       | 버킷을 생성하여 사용할 수 9      | 있습니다.                      |                      |                    |                    |                |                   |
| 포드맨 컨테이너       |   | Object Gateway ③                                                      |                             |                       |                       |                            |                      |                    |                    |                | C 추가              |
| 계정             |   | 이름                                                                    | 상태                          | 호스트 명                 |                       | IP                         |                      |                    | POR                | т              |                   |
| 서비스            | • | rgw.rgw-service                                                       | 3/3                         | scvm1,scvm2,scvm3     |                       | 10.10.22.11,10.10.22.12,   | 10.10.22.13          |                    | 3000               | 01             | :                 |
| ABLESTACK      |   |                                                                       |                             |                       |                       |                            |                      |                    |                    |                |                   |
|                |   | Object Gateway User ③                                                 |                             |                       |                       |                            |                      |                    |                    |                | C <sup>4</sup> 추가 |
| 도구             |   | 사용자 이름                                                                | 전체 이름                       |                       | 일시중단                  | 이메일                        |                      | 최대 버킷              | 용량 제한              | 오브젝트 제한        |                   |
| 소프트웨어 최신화      | ۰ | ableuser1                                                             | ablecloud                   |                       |                       | ablecloud                  | @ablecloud.io        | 1000               | 제한 없음              | 제한 없음          | :                 |
| 응용프로그램         |   | dashboard                                                             | Ceph Dashboard              |                       |                       |                            |                      | 1000               | 제한 없음              | 제한 없음          | :                 |
| 진단 보고서         |   |                                                                       |                             |                       |                       |                            |                      |                    |                    |                |                   |
| 커널 덤프          |   | Object Gateway Bucket ③                                               |                             |                       |                       |                            |                      |                    |                    |                | C 추가              |
| 터미널            |   | 버킷 이름                                                                 | 소유자                         |                       |                       | 사용된 용량                     | 용량 제한                | 오브젝트               | 오브                 | 젝트 제한          |                   |
| SELinux        |   | ablecloud-test                                                        | bc6aa55c-1e3e-11ef-9593-002 | 24815bd7fd            |                       | 1 MiB                      | 제한 없음                | 1                  | 제한                 | 없음             | :                 |
|                |   |                                                                       |                             |                       |                       |                            |                      |                    |                    |                |                   |

• 사용되었던 버킷의 사용량 및 오브젝트 갯수 를 확인하실 수 있습니다.

# ABLESTACK Online Docs